## Create Response and Submit - IFB, RFQ, RFP, RFI

| IN UAI                             |            |                     |   |           |   |       |                        |
|------------------------------------|------------|---------------------|---|-----------|---|-------|------------------------|
| PWCM                               | obius      | 5                   |   |           | â | P     | [ <mark>10</mark> BG ∽ |
| Good eve                           | ening,     | Brian Grover!       |   |           |   |       |                        |
| Supplier Portal                    | Tools      | PWC Data Ware House | 0 | thers     |   |       |                        |
| APPS                               |            |                     |   |           |   |       |                        |
| Supplier Portal<br>Supplier Portal | -<br>ortal | ÷                   |   |           |   |       |                        |
| Things to Fini                     | sh         |                     |   |           |   |       |                        |
|                                    |            |                     |   |           |   |       |                        |
|                                    |            | 3 minutes ago       | × | Yesterday | × | Yeste | rday                   |

| Step | Action                                                   |
|------|----------------------------------------------------------|
| 1.   | Click the <b>Supplier Portal</b> link.<br>Supplier Porta |

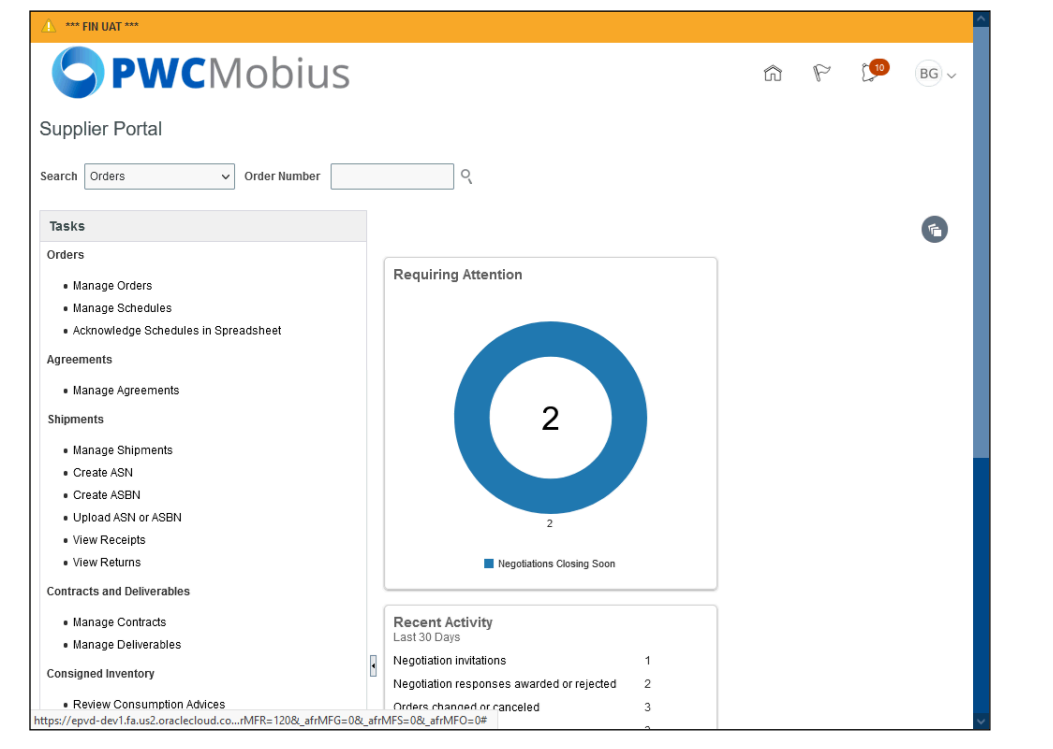

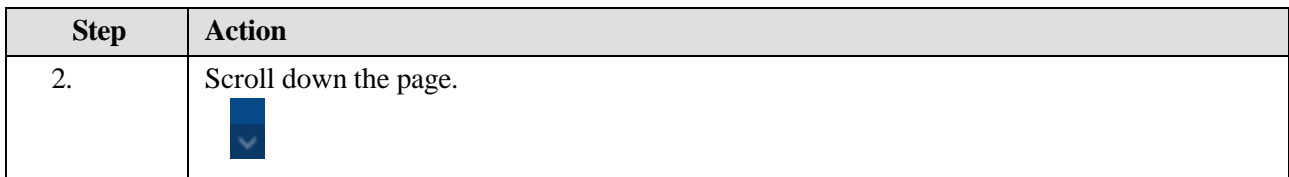

| <ul> <li>Create ASN</li> <li>Create ASN</li> <li>Upload ASN or ASBN</li> <li>View Recipts</li> <li>View Returns</li> <li>Contracts and Deliverables</li> <li>Manage Contracts</li> <li>Manage Deliverables</li> <li>Consigned Inventory</li> <li>Review Consigned Inventory</li> <li>Review Consigned Inventory</li> <li>Revie</li></ul> | Shippiler Portal<br>* Manage Shipments                                |   |                                           |                  |   |
|----------------------------------------------------------------------------------------------------|-----------------------------------------------------------------------|---|-------------------------------------------|------------------|---|
| <ul> <li>View Returns</li> <li>View Returns</li> <li>View Returns</li> <li>Manage Contracts</li> <li>Manage Contracts</li> <li>Manage Contracts</li> <li>Manage Deliverables</li> <li>Consigned Inventory</li> <li>Review Consigned Inventory</li> <li>Review Consigned Inventory Transactions</li> <li>Review Consigned Inventory Transactions</li> <li>Solicitations</li> <li>View Adve Solicitations</li> <li>Manage Responses</li> <li>Supplier News</li> </ul>                                                                                                    | Create ASN     Create ASBN     Upload ASN or ASBN     Journ Descripte |   | 2                                         |                  |   |
| Contracts and Deliverables  Manage Contracts Manage Deliverables  Consigned Inventory Review Consumption Advices Review Consigned Inventory Review Consigned Inventory Review Consigned Review Consigned Review Conservation Review Conservation Review Conservation Review Con           | View Returns                                                          |   | Negotiations Closing Soon                 |                  |   |
| Manage Contracts     Manage Deliverables     Mequilitations     Advices     Review Consumption Advices     Review Consigned Inventory     Review Consigned Inventory     Review Conse                | Contracts and Deliverables                                            |   |                                           |                  |   |
| Manage Deliverables     Consigned Inventory         Review Consumption Advices         Review Consigned Inventory         Review Consigned Inventory         Review Conseacon Conserve Con                | Manage Contracts                                                      |   | Recent Activity                           |                  |   |
| Consigned Inventory       1         Review Consumption Advices       1         Review Consigned Inventory       2         Review Consigned Inventory       3         Review Consigned Inventory       3         Review Consigned Inventory       3         Review Consigned Inventory       3         Review Consigned Inventory       3         Review Consigned Inventory Transactions       3         Invoices and Payments       1         Create Invoice       1         View Invoices       PO Purchase Amount         View Value Solicitations       1         View Active Solicitations       1         Manage Questionnaires       View Qualifications         View Qualifications                                                                                                    | <ul> <li>Manage Deliverables</li> </ul>                               |   | Last 30 Days                              |                  |   |
| Review Consumption Advices       Polynomial       2         Review Consigned Inventory       Greate Invoice       3         Invoices and Payments       0rders opened       3         Create Invoice       Transaction Reports       ***         Create Invoices       View Invoices       90       USD         View Active Solicitations       ***       ***         • View Active Solicitations       ***       ***         • Manage Responses       Supplier News       ***         Qualifications       ***       ***                                                                                                    | Consigned Inventory                                                   | • | Negotiation invitations                   | 1                |   |
| Keview Consumption Advices     Review Consigned Inventory     Review Consigned Inventory     Review Consigned Inventory Transactions     Invoices and Payments     Create Invoice     View Payments Solicitations     View Active Solicitations     Manage Responses Qualifications     View Qualifications     View Constructions     Manage Questionnaires     View Qualifications     View Qualifications                                                                                                    |                                                                       |   | Negotiation responses awarded or rejected | 2                |   |
| Keview Consigned Inventory     Review Consigned Inventory     Review Consigned Inventory     Review Consigned Inventory     Review Consigned Inventory     Create Invoice     Create Invoice     Supplier News     Create Invoice     Create Invoice     Create                | Review Consumption Advices                                            |   | Orders changed or canceled                | 3                |   |
|                                                                                                    | Review Consigned Inventory     Review Consigned Inventory             |   | Orders opened                             | 3                |   |
| Invoices and Payments                                                                                                    | <ul> <li>Review Consigned Inventory transactions</li> </ul>           |   |                                           | nt <sup>ar</sup> | 9 |
| Create Invoice     Create Invoice Without PO     View Invoices     View Payments Solicitations     View Active Solicitations     Manage Responses Qualifications     View Qualifications     View Qualifications     View Qualifications     View Qualifications     View Qualifications     View Qualifications     View Qualifications                                                                                                    | Invoices and Payments                                                 |   | Transaction Bonorte                       |                  |   |
|                                                                                                    | Create Invoice                                                        |   | Last 30 Days                              |                  |   |
|                                                                                                    | Create Invoice Without PO                                             |   | PO Purchase Amount 90                     | USD              |   |
|                                                                                                    | View Invoices                                                         |   |                                           |                  |   |
| Solicitations     · View Active Solicitations  · Manage Responses  Qualifications  · Manage Questionnaires · View Qualifications  · View Qualifications · View Qualifications ·            | <ul> <li>View Payments</li> </ul>                                     |   |                                           |                  |   |
| View Active Solicitations     Manage Responses  Qualifications     Manage Questionnaires     View Qualifications      Company During                                                                                                    | Solicitations                                                         |   |                                           |                  |   |
| Manage Responses  Supplier News  View Qualifications  View Qualifications  Company Define                                                                                                    | View Active Solicitations                                             |   |                                           | 12 <sup>47</sup> |   |
| Qualifications        • Manage Questionnaires        • View Qualifications                                                                                                    | Manage Responses                                                      |   |                                           |                  |   |
| Qualifications    • Manage Questionnaires   • View Qualifications                                                                                                    |                                                                       |   | Supplier News                             |                  |   |
| Manage Questionnaires     View Qualifications                                                                                                    | Qualifications                                                        |   | (                                         |                  |   |
| View Qualifications                                                                                                    | <ul> <li>Manage Questionnaires</li> </ul>                             |   |                                           |                  |   |
| Company Profile                                                                                                    | <ul> <li>View Qualifications</li> </ul>                               |   |                                           |                  |   |
| company Prome                                                                                                    | Company Profile                                                       |   |                                           |                  |   |

| Step | Action                                                                                                    |
|------|----------------------------------------------------------------------------------------------------|
| 3.   | Click on the View Active Solicitations link.                                                                                                    |
|      | View Active Solicitations                                                                                                    |
|      | <ul> <li>Note: If you did not receive an invitation to the solicitation you will need to change the option for Invitation Received from YES to NO</li> </ul> |

| Sector Sector Se | S                                                             |                                                      |                                                       |                                         | â                               | PI          | 10             | BG ~                        |
|----------------------------------------------------------------------------------------------------|---------------------------------------------------------------|------------------------------------------------------|-------------------------------------------------------|-----------------------------------------|---------------------------------|-------------|----------------|-----------------------------|
| Active Solicitations                                                                                                    |                                                               |                                                      |                                                       |                                         |                                 |             |                | Done                        |
|                                                                                                    |                                                               |                                                      |                                                       |                                         | Time                            | Zone East   | ern Star       | idard Time                  |
| ▲ Search                                                                                                    |                                                               |                                                      | Manage                                                | e Watchlist Sa                          | wed Search                      | Open Invita | ations         | ~                           |
|                                                                                                    |                                                               |                                                      |                                                       |                                         |                                 | ** At lea:  | st one is      | required                    |
| ** Solicitation                                                                                                    |                                                               |                                                      | ** Invitati                                           | ion Received                            | Yes 🗸                           |             |                |                             |
| ** Title                                                                                                    |                                                               |                                                      | Respons                                               | e Submitted                             | No v                            |             |                |                             |
| ** Solicitation Close By m/d/yy                                                                                                    | Ë                                                             |                                                      | Solicitation                                          | Open Since                              | m/d/yy                          | Ċc          |                |                             |
|                                                                                                    |                                                               |                                                      |                                                       |                                         |                                 | Search      | Reset          | Save                        |
| Search Desults                                                                                                    |                                                               |                                                      |                                                       |                                         |                                 |             |                |                             |
|                                                                                                    |                                                               |                                                      |                                                       |                                         |                                 |             |                |                             |
| Search Results                                                                                                    |                                                               |                                                      |                                                       |                                         |                                 |             |                |                             |
| Actions ▼ View ▼ Format ▼ III Freeze III                                                                                                    | Detach 📣 Wrap                                                 | Accept Terms                                         | Acknowledge Particip                                  | pation Create                           | Response                        |             |                |                             |
| Actions ▼ View ▼ Format ▼                                                                                                    | Detach de Wrap<br>Solicitation<br>Type                        | Accept Terms<br>Time<br>Remaining                    | Acknowledge Particip                                  | pation Create<br>Your<br>Responses      | Response<br>Will<br>Participate |             | Unre<br>Messag | ad Vi<br>les Pl             |
| Actions View + Format + III Freeze III Freeze III Solicitation Title                                                                                                    | Solicitation<br>Type                                          | Accept Terms<br>Time<br>Remaining<br>6 Days 16 Hours | Acknowledge Particip<br>Close Date<br>6/22/21 3:06 PM | pation Create<br>Your<br>Responses      | Response<br>Will<br>Participate |             | Unre<br>Messag | ad Vi<br>jes Pl<br>0 g      |
| Actions  View  Format Freeze Freeze F | Detach I Wrap<br>Solicitation<br>Type<br>Invitation for Bids  | Accept Terms<br>Time<br>Remaining<br>6 Days 16 Hours | Acknowledge Particip<br>Close Date<br>6/22/21 3:06 PM | Pation Create<br>Your<br>Responses      | Response<br>Will<br>Participate |             | Unre<br>Messag | ad Vies Pi<br>0 <u>6</u>    |
| Actions  View  Format Freeze Freeze F | Detach Wrap<br>Solicitation<br>Type<br>Invitation for Bids    | Accept Terms<br>Time<br>Remaining<br>6 Days 16 Hours | Acknowledge Particip<br>Close Date<br>6/22/21 3:06 PM | Your<br>Responses                       | Response<br>Will<br>Participate |             | Unre<br>Messag | ad Vies Pl<br>0 (2)         |
| Actions  View  Format  Freeze  Freeze  Freeze  Freeze  Freeze  Columns Hidden 4                                                                                                    | Detach Wrap<br>Solicitation<br>Type<br>Invitation for Bids    | Accept Terms<br>Time<br>Remaining<br>6 Days 16 Hours | Acknowledge Particip<br>Close Date<br>6/22/21 3:06 PM | Create<br>Your<br>Responses             | Response<br>Will<br>Participate |             | Unre<br>Messag | ad Vies Pl                  |
| Actions  View  Format Freeze Freeze F | Solicitation<br>Type<br>Invitation for Bids                   | Accept Terms<br>Time<br>Remaining<br>6 Days 16 Hours | Acknowledge Particip<br>Close Date<br>6/22/21 3:06 PM | Pation Create<br>Your<br>Responses      | Response<br>Will<br>Participate |             | Unre<br>Messag | ad Vi<br>les Pl<br>0 2<br>> |
| Actions  View  Format  Freeze  Freeze  Columns Hidden 4                                                                                                    | Detach of Wrap<br>Solicitation<br>Type<br>Invitation for Bids | Accept Terms<br>Time<br>Remaining<br>6 Days 16 Hours | Acknowledge Particip<br>Close Date<br>6/22/21 3:06 PM | Pation Create<br>Your<br>Responses      | Response<br>Will<br>Participate |             | Unre<br>Messag | ad Vi<br>es Pl              |
| Actions  View  Format  Freeze  Freeze  Columns Hidden 4                                                                                                    | Detach of Wrap<br>Solicitation<br>Type<br>Invitation for Bids | Accept Terms<br>Time<br>Remaining<br>6 Days 16 Hours | Acknowledge Particip<br>Close Date<br>6/22/21 3:06 PM | Your<br>Responses                       | Response<br>Will<br>Participate |             | Unre<br>Messag | ad Vi<br>es Pl              |
| Actions  View  Format  Freeze  Freeze  Freeze  Columns Hidden 4                                                                                                    | Detach of Wrap<br>Solicitation<br>Type<br>Invitation for Bids | Accept Terms<br>Time<br>Remaining<br>6 Days 16 Hours | Acknowledge Particip<br>Close Date<br>6/22/21 3:06 PM | pation Create<br>Your<br>Responses<br>0 | Response<br>Will<br>Participate |             | Unre<br>Messag | ad Vi<br>es Pl              |
| Actions  View  Format  Freeze  Freeze  Freeze  Columns Hidden 4                                                                                                    | Detach of Wrap<br>Solicitation<br>Type<br>Invitation for Bids | Accept Terms<br>Time<br>Remaining<br>6 Days 16 Hours | Acknowledge Particip<br>Close Date<br>6/22/21 3:06 PM | pation Create<br>Your<br>Responses<br>0 | Response<br>Will<br>Participate |             | Unre<br>Messag | ad Vi<br>ies Pl             |

| Step | Action                          |
|------|---------------------------------|
| 4.   | Click the <b>70034-21</b> link. |
|      | 70034-21                        |

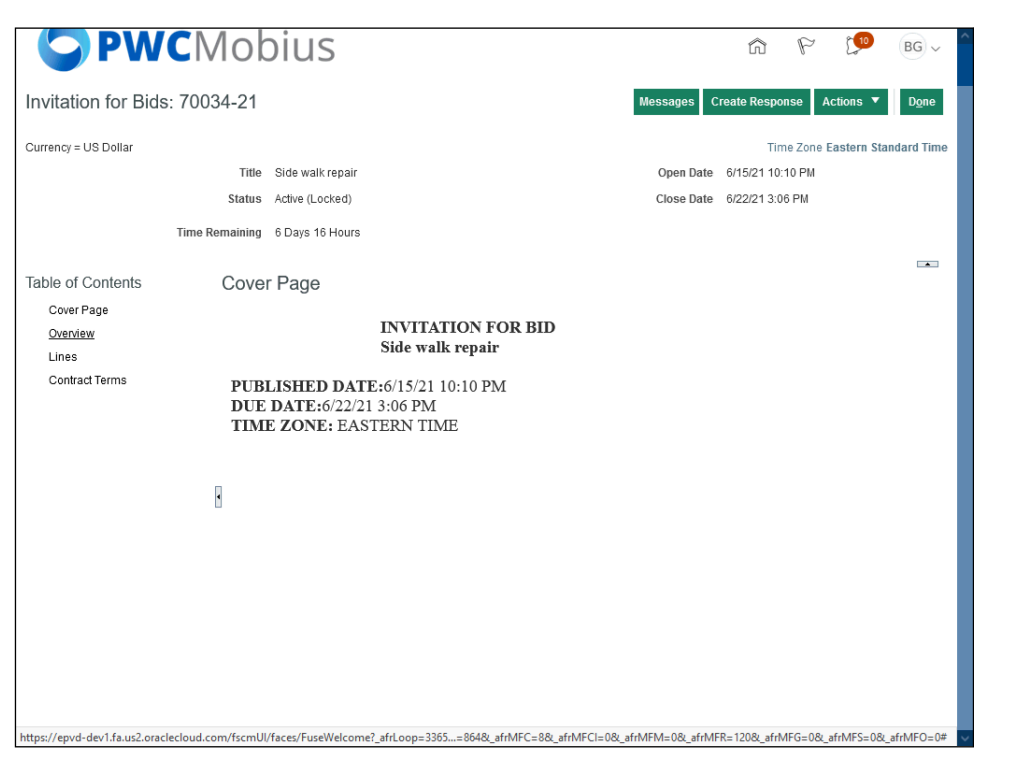

| Step | Action                                                           |
|------|------------------------------------------------------------------|
| 5.   | Click the <b>Overview</b> link to view the solicitation overview |
|      | Overview                                                         |

| <b>PW</b>                                         | CMok                              | oius                                                   |                                      |            | 67 P 💯 BG -                                                                                 |
|---------------------------------------------------|-----------------------------------|--------------------------------------------------------|--------------------------------------|------------|---------------------------------------------------------------------------------------------|
| Invitation for Bids                               | s: 70034-21                       |                                                        |                                      |            | Messages Create Response Actions <b>v</b> Done                                              |
| Currency = US Dollar                              | Title<br>Status<br>Time Remaining | Side walk repair<br>Active (Locked)<br>6 Days 16 Hours |                                      |            | Time Zone Eastern Standard Time<br>Open Date 6/15/21 10:10 PM<br>Close Date 6/22/21 3:06 PM |
| Table of Contents                                 | Over                              | view                                                   |                                      |            | -                                                                                           |
| Cover Page<br>Overview<br>Lines<br>Contract Terms |                                   | Title<br>Synopsis<br>Unlocked By                       | Side walk repair<br>Side walk repair | 11.        | Buyer Lorna Moone<br>Outcome Blanket Purchase Agreement<br>Unsealed By                      |
|                                                   | ·                                 | Unlocked Date                                          |                                      |            | Unsealed Date<br>Attachments 7187105 - Minimum Insurance.pd                                 |
|                                                   | Expan                             | d All                                                  |                                      |            |                                                                                             |
|                                                   | ► Ge                              | eneral                                                 |                                      |            |                                                                                             |
|                                                   | ▶ Te                              | rms                                                    |                                      |            |                                                                                             |
|                                                   |                                   |                                                        |                                      |            |                                                                                             |
|                                                   |                                   |                                                        |                                      |            |                                                                                             |
| https://epvd-dev1.fa.us2.ora                      | :lecloud.com/fscmUl               | /faces/FuseWelcome?                                    | afrLoop=3365=86                      | 1& afrMFC= | =88, afr/MFCI=08, afr/MFM=08, afr/MFR=1208, afr/MFG=08, afr/MFS=08, afr/MFO=0#              |

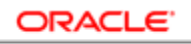

| Step | Action                                                     |
|------|------------------------------------------------------------|
| 6.   | Click the Expand All link to view the solicitation details |
|      | Expand All                                                 |

| nvitation for Bid    | ls: 70034-21   |                     |                  |     | Messages Cre  | ate Respo     | nse A      | ctions <b>v</b> | D <u>o</u> ne |
|----------------------|----------------|---------------------|------------------|-----|---------------|---------------|------------|-----------------|---------------|
| Currency = US Dollar |                |                     |                  |     |               | Tir           | ne Zone E  | astern Sta      | ndard Time    |
|                      | Title          | Side walk repair    |                  |     | Open Date     | 6/15/21 10    | 10 PM      |                 |               |
|                      | Status         | Active (Locked)     |                  |     | Close Date    | 6/22/21 3:0   | 6 PM       |                 |               |
|                      | Time Remaining | 6 Days 16 Hours     |                  |     |               |               |            |                 |               |
|                      | 0              |                     |                  |     |               |               |            |                 | •             |
| lable of Contents    | Over           | lew                 |                  |     |               |               |            |                 |               |
| Cover Page           |                | Title               | Side walk repair |     | Buyer         | Lorna M       | oone       |                 |               |
| Overview             |                | Synopsis            | Side walk repair |     | Outcome       | Blanket       | Purchase   | Agreemen        | t             |
| <u>Lines</u>         |                |                     |                  | 11. | Unsealed By   |               |            |                 |               |
| Contract renns       |                | Unlocked By         |                  |     | Unsealed Date | Unsealed Date |            |                 |               |
|                      |                | Unlocked Date       |                  |     | Attachments   | 718710        | 5 - Minimu | ım Insuran      | ce.pd         |
|                      | Collar         | ose All             |                  |     |               |               |            |                 |               |
|                      | ⊿ Ge           | eneral              |                  |     |               |               |            |                 |               |
|                      | Sche           | dule                |                  |     |               |               |            |                 |               |
|                      |                | Preview Date        |                  |     | Open Date     | 6/15/21       | 10:10 PM   |                 |               |
|                      |                | Close Date          | 6/22/21 3:06 PM  |     | Award Date    |               |            |                 |               |
|                      | Solici         | tation Controls     |                  |     |               |               |            |                 |               |
|                      | •              | Response Visibility | Sealed           |     |               |               |            |                 |               |
|                      | Lina           | -                   |                  |     |               |               |            |                 |               |

| Step | Action                                             |
|------|----------------------------------------------------|
| 7.   | Click the Lines link to view the Line information. |
|      | Lines                                              |

| Invitation for Ride     | . 70034-2   | 1      |               |     |                  |                  | Messa                 | ies _C  | reate Respo     | onse           | Actions 💌    | Done           |
|-------------------------|-------------|--------|---------------|-----|------------------|------------------|-----------------------|---------|-----------------|----------------|--------------|----------------|
|                         | . 10004-2   |        |               |     |                  |                  | mooda                 | ,       |                 |                | riouono      | 02110          |
| Currency = US Dollar    |             |        |               |     |                  |                  |                       |         | Tir             | ne Zone        | Eastern Stan | dard Time      |
|                         | Т           | itle S | ide walk repa | air |                  |                  | Ope                   | en Date | 6/15/21 10      | 10 PM          |              |                |
|                         | Sta         | tus A  | ctive (Locked | I)  |                  |                  | Clos                  | e Date  | 6/22/21 3:0     | 6 PM           |              |                |
|                         | Time Remain | ing 6  | Days 16 Hor   | JIS |                  |                  |                       |         |                 |                |              |                |
|                         |             |        |               |     |                  |                  |                       |         |                 |                |              |                |
| Table of Contents       | Lin         | es     |               |     |                  |                  |                       |         |                 |                |              |                |
| Cover Page              | Su          | mma    | irv           |     |                  |                  |                       |         |                 |                |              |                |
| Overview                |             |        |               |     |                  |                  |                       |         |                 |                |              |                |
| Lines<br>Contract Terms |             | lew 🔻  | Format 🔻      | E F | reeze 📺 Detach   | AT THE TH        | ₩ Wrap                |         |                 |                |              |                |
| <u>contract renna</u>   | 4           | Line   | Ite           | em  | Description      | Category<br>Name | Estimated<br>Quantity | JOM     | Esti<br>Total A | mated<br>mount | Start Price  | Allow<br>Lines |
|                         |             | 1      |               |     | Side walk repair | 912.0000 C       | 2 H                   | lour    |                 |                |              | No             |
|                         |             | <      |               |     |                  |                  |                       |         |                 |                |              | >              |
|                         | (           | Column | s Hidden 4    |     |                  |                  |                       |         |                 |                |              |                |
|                         |             |        |               |     |                  |                  |                       |         |                 |                |              |                |
|                         |             |        |               |     |                  |                  |                       |         |                 |                |              |                |
|                         |             |        |               |     |                  |                  |                       |         |                 |                |              |                |
|                         |             |        |               |     |                  |                  |                       |         |                 |                |              |                |
|                         |             |        |               |     |                  |                  |                       |         |                 |                |              |                |
|                         |             |        |               |     |                  |                  |                       |         |                 |                |              |                |
|                         |             |        |               |     |                  |                  |                       |         |                 |                |              |                |
|                         |             |        |               |     |                  |                  |                       |         |                 |                |              |                |

| Step | Action                                                  |
|------|---------------------------------------------------------|
| 8.   | Click the <b>Contract Terms</b> link to view the Terms. |
|      | Contract Terms                                          |

| <b>PWC</b>             | Mob           | bius                                                                        |                                                                                                    |                                                                      |                                                      | â                                            | P                               | £ <b>10</b>                                     | BG ∽                          |
|------------------------|---------------|-----------------------------------------------------------------------------|----------------------------------------------------------------------------------------------------|----------------------------------------------------------------------|------------------------------------------------------|----------------------------------------------|---------------------------------|-------------------------------------------------|-------------------------------|
| Invitation for Bids: 7 | 70034-21      |                                                                             |                                                                                                    | 1                                                                    | Messages (                                           | Create Respo                                 | onse                            | Actions 🔻                                       | D <u>o</u> ne                 |
| Currency = US Dollar   |               |                                                                             |                                                                                                    |                                                                      |                                                      | Tir                                          | me Zone                         | Eastern Sta                                     | ndard Time                    |
|                        | Title         | Side walk repair                                                            |                                                                                                    |                                                                      | Open Date                                            | 6/15/21 10                                   | :10 PM                          |                                                 |                               |
|                        | Status        | Active (Locked)                                                             |                                                                                                    |                                                                      | Close Date                                           | 6/22/21 3:0                                  | 06 PM                           |                                                 |                               |
| ті                     | ime Remaining | 6 Days 16 Hours                                                             |                                                                                                    |                                                                      |                                                      |                                              |                                 |                                                 |                               |
| Table of Contents      | Contr         | act Terms                                                                   |                                                                                                    |                                                                      |                                                      |                                              |                                 |                                                 |                               |
| Cover Page<br>Overview | Contra        |                                                                             |                                                                                                    |                                                                      |                                                      |                                              |                                 | Download                                        | Contract                      |
| Lines                  | Clause        | es Deliverables                                                             |                                                                                                    |                                                                      |                                                      |                                              |                                 | Do                                              | wnload to Word                |
| Contract Terms         | I. S          | PECIAL PROVISI                                                              | DNS                                                                                                    |                                                                      |                                                      |                                              |                                 |                                                 |                               |
|                        |               | 1 PROVISION                                                                 | OF SERVICES                                                                                                    |                                                                      |                                                      |                                              |                                 |                                                 |                               |
|                        |               | The Contractor s<br>conducted and c<br>considered comp<br>This is another u | hall provide the services to<br>mpleted in accordance with<br>lete when the Contract Admi<br>date to clause offline | the County as deso<br>n recognized and cus<br>inistrator approves th | cribed in this (<br>stomarily accep<br>e products as | Contract. Tas<br>ted industry<br>acceptable. | sks and<br>best pr<br>This is a | all reports s<br>actices and s<br>a test update | hall be<br>hall be<br>clause. |
|                        |               | 2 CONTRACT                                                                  | AMOUNT                                                                                                    |                                                                      |                                                      |                                              |                                 |                                                 |                               |
|                        |               | In return for the s<br>the County certifi<br>with the Pricing S             | ervices identified in this Cont<br>s that sufficient funds are bu<br>hedule.                                        | tract, and subject to t<br>dgeted and appropria                      | he "Termination<br>ated and shall d                  | n for Non-Ap<br>compensate                   | propriati<br>the Con            | on of Funds"<br>tractor in acco                 | clause,<br>ordance            |
|                        |               | 3 TIME OF TH                                                                | E ESSENCE AND COM                                                                                                   | PLETION                                                              |                                                      |                                              |                                 |                                                 |                               |
|                        |               | Time shall be of<br>are mutually agre<br>events beyond its                  | he essence to this Contract, e<br>ed to and the Contractor shall<br>direct control.                                 | except where it is spe<br>I not be responsible t                     | ecifically provide<br>for delays and r               | ed to the con<br>elated dama                 | trary, pro<br>iges due          | vided that sch<br>to circumsta                  | nces or                       |
|                        |               | 4 KEY PERSO                                                                 | NNEL                                                                                                    |                                                                      |                                                      |                                              |                                 |                                                 |                               |
|                        |               | The Contractor sl                                                           | all assign to this Contract the                                                                                     | e key personnel includ                                               | ded in the Solici                                    | tation Respo                                 | inse.                           |                                                 | ~                             |

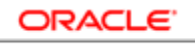

| Step | Action                 |                               |                                                     |
|------|------------------------|-------------------------------|-----------------------------------------------------|
| 9.   | Click the <b>Do</b>    | wnload Contract button.       |                                                     |
|      | Download C             | ontract                       |                                                     |
|      |                        |                               |                                                     |
|      |                        | Nobius                        | r P 💯 🕫 -                                           |
|      | Invitation for Bids: 7 | 70034-21                      | Messages Create Response Actions 🔻 Done             |
|      | Currency = US Dollar   |                               | Time Zone Eastern Standard Time                     |
|      |                        | Title Side walk repair        | Open Date 6/15/21 10:10 PM                          |
|      |                        | Status Active (Locked)        | Close Date 6/22/21 3:06 PM                          |
|      | Т                      | ime Remaining 6 Days 16 Hours |                                                     |
|      | Table of Contents      | Contract Torms                |                                                     |
|      | Carer Baga             | Contract terms                |                                                     |
|      | Overview               |                               | Opening 70034-21.rtf X                              |
|      | Lines                  | Clauses Deliverables          | You have chosen to open:                            |
|      | Contract Terms         | I. SPECIAL PROVISIONS         | 70034-21.rtf<br>which is: Rich Text Format (4.6 KB) |

1 PROVISION OF SERVICES

2 CONTRACT AMOUNT

4 KEY PERSONNEL

In return for the services identified in this Contract, a the County certifies that sufficient funds are budgete with the Pricing Schedule.

3 TIME OF THE ESSENCE AND COMPLET

from: https://epvd-dev1.fa.us2.oraclecloud.com

Do this automatically for files like this from now on.

OK Cancel

| Step | Action                      |
|------|-----------------------------|
| 10.  | Click the Save File option. |
|      | ○ <u>S</u> ave File         |

The Contractor shall provide the services to the conducted and completed in accordance with reco considered complete when the Contract Administra This is another update to clause offline Save File

The Contractor shall assign to this Contract the key personnel included in the Solicitation Response.

O Save File

Time shall be of the essence to this Contract, except where it is specifically provided to the contrary, provided that schedules are mutually agreed to and the Contractor shall not be responsible for delays and related damages due to circumstances or events beyond its direct control.

| <b>PWC</b>              | Mobius                                                                                                    | â 🌾 🎾 🕫~ ^                                                                                                    |  |  |  |
|-------------------------|----------------------------------------------------------------------------------------------------|----------------------------------------------------------------------------------------------------|--|--|--|
| Invitation for Bids: 70 | 0034-21                                                                                                    | Messages Create Response Actions <b>V</b> Done                                                                                                    |  |  |  |
| Currency = US Dollar    |                                                                                                    | Time Zone Eastern Standard Time                                                                                                    |  |  |  |
|                         | Title Side walk repair                                                                                                    | Open Date 6/15/21 10:10 PM                                                                                                    |  |  |  |
|                         | Status Active (Locked)                                                                                                    | Close Date 6/22/21 3:06 PM                                                                                                    |  |  |  |
| Tim                     | e Remaining 6 Days 16 Hours                                                                                                    |                                                                                                    |  |  |  |
| Table of Contents       | Contract Terms                                                                                                    | -                                                                                                    |  |  |  |
| Cover Page              |                                                                                                    | Download Contract                                                                                                    |  |  |  |
| Overview                | Clauses Deliverables                                                                                                    | Opening 70034-21.rtf X                                                                                                    |  |  |  |
| Lines                   |                                                                                                    | You have chosen to open:                                                                                                    |  |  |  |
| Contrade Terms          | I. SPECIAL PROVISIONS                                                                                                    | 70034-21.rtf<br>which is: Bish Taut Format (4.5 KP)                                                                                                    |  |  |  |
|                         | 1 PROVISION OF SERVICES                                                                                                    | from: https://epvd-dev1.fa.us2.oraclecloud.com                                                                                                    |  |  |  |
|                         | The Contractor shall provide the services to the                                                                                                 | What should Firefox do with this file?                                                                                                    |  |  |  |
|                         | considered complete when the Contract Administra                                                                                                 | a O Open with Word (default)                                                                                                    |  |  |  |
|                         | This is another update to clause offline                                                                                                    | Save File                                                                                                    |  |  |  |
|                         | 2 CONTRACT AMOUNT                                                                                                    | Do this <u>a</u> utomatically for files like this from now on.                                                                                         |  |  |  |
|                         | In return for the services identified in this Contract,<br>the County certifies that sufficient funds are budgete<br>with the Pricing Schedule   | e                                                                                                    |  |  |  |
|                         | 3 TIME OF THE ESSENCE AND COMPLE                                                                                                    | OK Cancel                                                                                                    |  |  |  |
|                         | Time shall be of the essence to this Contract, excep<br>are mutually agreed to and the Contractor shall not<br>events beyond its direct control. | pt where it is specifically provided to the contrary, provided that schedules<br>be responsible for delays and related damages due to circumstances or |  |  |  |
|                         | 4 KEY PERSONNEL                                                                                                    |                                                                                                    |  |  |  |
|                         | The Contractor shall assign to this Contract the key                                                                                             | personnel included in the Solicitation Response.                                                                                                    |  |  |  |

| Step | Action                      |
|------|-----------------------------|
| 11.  | Click the <b>OK</b> button. |
|      | ОК                          |

| △ *** FIN UAT ***          |           |                                                                                                    |                                                           |                                                                                                   |                                                                                       |                                                                                                    |                                                                              |
|----------------------------|-----------|----------------------------------------------------------------------------------------------------|-----------------------------------------------------------|---------------------------------------------------------------------------------------------------|---------------------------------------------------------------------------------------|----------------------------------------------------------------------------------------------------|------------------------------------------------------------------------------|
| <b>O</b> PWCM              | obi       | ius                                                                                                    |                                                           | â                                                                                                 | P                                                                                     | £ <b>10</b>                                                                                                | BG ~                                                                         |
| Invitation for Bids: 70034 | 1-21      | Messages                                                                                                    | Cr                                                        | reate Resp                                                                                        | onse                                                                                  | Actions 🔻                                                                                                  | D <u>o</u> ne                                                                |
| Currency = US Dollar       |           |                                                                                                    |                                                           | Ti                                                                                                | me Zone                                                                               | Eastern Sta                                                                                                | andard Time                                                                  |
|                            | Title Si  | de walk repair Open D                                                                                                    | ate                                                       | 6/15/21 10                                                                                        | :10 PM                                                                                |                                                                                                    |                                                                              |
|                            | Status Ad | tive (Locked) Close D                                                                                                    | ate                                                       | 6/22/21 3:                                                                                        | 06 PM                                                                                 |                                                                                                    |                                                                              |
| Time Ren                   | naining 6 | Days 16 Hours                                                                                                    |                                                           |                                                                                                   |                                                                                       |                                                                                                    |                                                                              |
| Table of Contents          | Contrac   | tTorme                                                                                                    |                                                           |                                                                                                   |                                                                                       |                                                                                                    | -                                                                            |
| Cover Rage                 | Jonnad    | alems                                                                                                    |                                                           |                                                                                                   |                                                                                       |                                                                                                    |                                                                              |
| Overview                   |           |                                                                                                    |                                                           |                                                                                                   |                                                                                       | Download                                                                                                   | Contract                                                                     |
| Lines                      | Clauses   | Deliverables                                                                                                    |                                                           |                                                                                                   |                                                                                       |                                                                                                    |                                                                              |
| Contract Terms             | I. SPE    | CIAL PROVISIONS I PROVISION OF SERVICES The Contractor shall provide the services to the County as described in th conducted and completed in accordance with recognized and customarily ac considered complete when the Contract Administrator approves the products This is another update to clause offline COUNTRACT AMOUNT In return for the services identified in this Contract, and subject to the "Terminit the County certifies that sufficient funds are budgeted and appropriated and sh with the Pricing Schedule. SING OF THE ESSENCE AND COMPLETION Time shall be of the essence to this Contract, except where it is specifically pro are mutually agreed to and the Contract shall not be responsible for delays a events beyond its direct control. | s Co<br>cepte<br>as a<br>tion<br>all cc<br>video<br>video | ontract. Ta:<br>ed industry<br>cceptable.<br>for Non-Ap<br>mpensate<br>d to the con<br>lated dama | sks and<br>best pra<br>This is a<br>propriation<br>the Cont<br>trary, pro<br>ages due | all reports<br>actices and<br>test update<br>on of Funds'<br>ractor in acc<br>vided that so<br>to circumst | shall be<br>shall be<br>clause,<br>ordance<br>ordance<br>hedules<br>ances or |

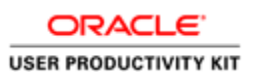

| Step | Action                       |
|------|------------------------------|
| 12.  | Click on the Actions button. |
|      | Actions                      |

| <u>گ</u> *** FIN UAT ***                                               |                                           |                                                                                                    |                                                                                                    |                                                                                                    |                                                                                   |                                                                                                    |                                                              |
|------------------------------------------------------------------------|-------------------------------------------|----------------------------------------------------------------------------------------------------|----------------------------------------------------------------------------------------------------|----------------------------------------------------------------------------------------------------|-----------------------------------------------------------------------------------|----------------------------------------------------------------------------------------------------|--------------------------------------------------------------|
| <b>O</b> PWC                                                           | Mobi                                      | us                                                                                                    |                                                                                                    | â                                                                                                    | P                                                                                 | č_10                                                                                                    | BG ~                                                         |
| Invitation for Bids: 7                                                 | 0034-21                                   | Me                                                                                                    | ssages Ci                                                                                                    | reate Respo                                                                                                    | nse                                                                               | Actions 🔻                                                                                                    | D <u>o</u> ne                                                |
| Currency = US Dollar<br>Ti                                             | Title Si<br>Status Ac<br>me Remaining 6 I | de walk repair<br>Itve (Locked)<br>Days 16 Hours                                                                                                    | Open Date<br>Close Date                                                                                           | Tin<br>6/15/21 10:<br>6/22/21 3:0                                                                                       | 10 PM<br>6 PM                                                                     | Respond<br>Analyze<br>View                                                                                         | Fime                                                         |
| Table of Contents<br>Cover Page<br>Overview<br>Lines<br>Contract Terms | Contrac<br><sub>Clauses</sub>             | t Terms<br>Deliverables                                                                                                    |                                                                                                    |                                                                                                    |                                                                                   | Download (                                                                                                    | Contract                                                     |
|                                                                        | I.SPE                                     | CIAL PROVISIONS  I PROVISION OF SERVICES The Contractor shall provide the services to the County as describ conducted and completed in accordance with recognized and custon considered complete when the Contract Administrator approves the p This is another update to clause offline CONTRACT AMOUNT In return for the services identified in this Contract, and subject to the' the County certifies that sufficient funds are budgeted and appropriated with the Pricing Schedule.  SIME OF THE ESSENCE AND COMPLETION Time shall be of the essence to this Contract, except where it is specifi are mutually agreed to and the Contractor shall not be responsible for events beyond its direct control. | ed in this C<br>narily accept<br>roducts as a<br>"Termination<br>d and shall co<br>cally provide<br>delays and re | ontract. Tas<br>ed industry<br>cceptable. 1<br>for Non-App<br>ompensate f<br>ompensate f<br>d to the cont<br>lated dama | ks and<br>best pra<br>This is a<br>propriation<br>the Cont<br>the Cont<br>ges due | all reports si<br>ctices and s<br>test update<br>on of Funds"<br>ractor in acco<br>rided that sch<br>to circumstar | hall be<br>hall be<br>clause,<br>rdance<br>edules<br>nces or |

| Step | Action                                |
|------|---------------------------------------|
| 13.  | Click on the <b>View</b> list option. |
|      | View 🕨                                |

| △ *** FIN UAT ***                                      |                                                                                                    |                                                                                                    |
|--------------------------------------------------------|----------------------------------------------------------------------------------------------------|----------------------------------------------------------------------------------------------------|
| <b>PWC</b> M                                           | obius                                                                                                    | ₽ [ <b>1</b> 9 BG ~                                                                                                    |
| Invitation for Bids: 70034                             | -21 Messages Create Response                                                                                                    | e Actions ▼ D <u>o</u> ne                                                                                                    |
| Currency = US Dollar<br>S<br>Time Remu                 | Time 2 Title Side walk repair Quean Data <u>6/15/21.10.10.1</u> Status Active (Locked) C View PDF View Attachments                                                                                                    | Cor Analyze                                                                                                    |
| Table of Contents C<br>Cover Page<br>Overview<br>Lines | Contract Terms                                                                                                    | Download Contract                                                                                                    |
| Contract Terms                                         | I. SPECIAL PROVISIONS IPROVISION OF SERVICES The Contractor shall provide the services to the County as described in this Contract. Tasks conducted and completed in accordance with recognized and customarily accepted industry bes considered complete when the Contract Administrator approves the products as acceptable. This This is another update to clause offline CONTRACT AMOUNT In return for the services identified in this Contract, and subject to the "Termination for Non-Approptive County editives identifies that sufficient funds are budgeted and appropriated and shall compensate the with the Pricing Schedule. SILING THE ESSENCE AND COMPLETION Time shall be of the essence to this Contract, except where it is specifically provided to the contrary, and related damages events beyond its direct control. | and all reports shall be<br>t practices and shall be<br>is a test update clause,<br>ritation of Funds" clause,<br>Contractor in accordance<br>provided that schedules<br>due to circumstances or |

| Step | Action                                    |
|------|-------------------------------------------|
| 14.  | Click on the <b>View PDF</b> list option. |
|      | View PDF                                  |

| △ *** FIN UAT ***                          |            |                                                                                                    |                                                                                                    |                                                                                                    |                                                                                    |                                                                                                    |                                                                 |
|--------------------------------------------|------------|----------------------------------------------------------------------------------------------------|----------------------------------------------------------------------------------------------------|----------------------------------------------------------------------------------------------------|------------------------------------------------------------------------------------|----------------------------------------------------------------------------------------------------|-----------------------------------------------------------------|
| <b>PWC</b> M                               | obi        | ius                                                                                                    |                                                                                                    | â                                                                                                    | P                                                                                  | 10                                                                                                    | BG ∽                                                            |
| Invitation for Bids: 70034-                | -21        | Mes                                                                                                    | ssages Cr                                                                                                    | reate Respo                                                                                              | nse /                                                                              | Actions 🔻                                                                                                    | D <u>o</u> ne                                                   |
| Currency = US Dollar                       |            |                                                                                                    |                                                                                                    | Tin                                                                                                    | ne Zone                                                                            | Eastern Sta                                                                                                   | tions<br>nuaru Time                                             |
|                                            | Title Si   | ide walk repair                                                                                                    | Open Date                                                                                                    | 6/15/21 10:                                                                                              | 10 PM                                                                              |                                                                                                    |                                                                 |
| S                                          | Status Ad  | ctive (Locked) C                                                                                                    | Close Date                                                                                                    | 6/22/21 3:0                                                                                              | 6 PM                                                                               |                                                                                                    |                                                                 |
| Time Rema                                  | aining 6   | Days 16 Hours                                                                                                    |                                                                                                    |                                                                                                    |                                                                                    |                                                                                                    |                                                                 |
| Table of Contents C                        | Contrac    | t Terms                                                                                                    |                                                                                                    |                                                                                                    |                                                                                    | Download                                                                                                    | Contract                                                        |
| Overview                                   | Clauses    | Deliverables                                                                                                    |                                                                                                    |                                                                                                    |                                                                                    |                                                                                                    |                                                                 |
| Contract Terms                             | I. SPE     | CIAL PROVISIONS I PROVISION OF SERVICES The Contractor shall provide the services to the County as describe conducted and completed in accordance with recognized and custom considered complete when the Contract Administrator approves the pr This is another update to clause offline 2 CONTRACT AMOUNT In return for the services identified in this Contract, and subject to the " the County cordinates identified in this Contract, and subject to the " the County cordinates identified in this Contract, and appropriated with the Pricing Schedule. 3 TIME OF THE ESSENCE AND COMPLETION Time shall be of the essence to this Contract, except where it is specific are mutually agreed to and the Contractor shall not be responsible for d events beyond its direct control. | ed in this C<br>harily accept<br>roducts as a<br>"Termination<br>and shall cc<br>cally provideo<br>delays and re | ontract. Tas<br>ed industry<br>cceptable. T<br>for Non-App<br>mpensate t<br>d to the contt<br>lated dama | ks and :<br>best pra<br>his is a<br>ropriatio<br>he Contr<br>rary, prov<br>ges due | all reports s<br>ctices and s<br>test update<br>n of Funds"<br>actor in acco<br>ided that set<br>to circumsta | hall be<br>ihall be<br>clause,<br>indance<br>redules<br>nces or |
| https://epvd-dev1.fa.us2.oraclecloud.com/f | fscmUl/fac | es/FuseWelcome?_afrLoop=3365=864&_afrMFC=8&_afrMFCI=0&_afrMFN                                                                                                    | M=0&_afrMFf                                                                                                    | R=120&_afrN                                                                                              | /IFG=084_                                                                          | afrMFS=084_                                                                                                   | afrMFO=0#                                                       |

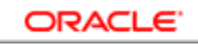

| Step | Action                  |                                                                                                    |
|------|-------------------------|----------------------------------------------------------------------------------------------------|
| 15.  | Click on the A          | Actions button.                                                                                                    |
|      | Actions <b>•</b>        |                                                                                                    |
|      |                         |                                                                                                    |
|      | *** FIN UAT ***         |                                                                                                    |
|      | <b>PWC</b>              | Mobius 🗠 🦻 📴                                                                                                    |
|      | Invitation for Bids: 70 | 0034-21 Messages Create Response Actions <b>v</b> Done                                                                                                    |
|      | Currency = US Dollar    | Respond ♥<br>Time Zor<br>Analyze ▶                                                                                                    |
|      |                         | Title Side walk repair Open Date 6/15/21 10:10 PM                                                                                                    |
|      | Tim                     | status Autre (LUCRU) Liose Date 0/2/2/13/00 FM                                                                                                    |
|      |                         | re remaining of bays for fours                                                                                                    |
|      | Table of Contents       | Contract Terms                                                                                                    |
|      | Cover Page              | Download Contract                                                                                                    |
|      | Lines                   | Clauses Deliverables                                                                                                    |
|      | Contract Terms          | L STECTAL DRAVISIONS                                                                                                    |
|      |                         | 1 PROVISION OF SERVICES                                                                                                    |
|      |                         | The Contractor shall provide the services to the County as described in this Contract. Tasks and all reports shall be<br>conducted and completed in accordance with recognized and customarily accepted industry best practices and shall be<br>considered complete when the Contract Administrator approves the products as acceptable. This is a test update clause.<br>This is another update to dause offline |
|      |                         | 2 CONTRACT AMOUNT                                                                                                    |
|      |                         | In return for the services identified in this Contract, and subject to the "Termination for Non-Appropriation of Funds" clause,<br>the County certifies that sufficient funds are budgeted and appropriated and shall compensate the Contractor in accordance<br>with the Pricing Schedule.                                                                                                    |
|      |                         | 3 TIME OF THE ESSENCE AND COMPLETION                                                                                                    |
|      |                         | Time shall be of the essence to this Contract, except where it is specifically provided to the contrary, provided that schedules<br>are mutually agreed to and the Contractor shall not be responsible for delays and related damages due to circumstances or<br>events beyond its direct control.                                                                                                    |
|      |                         | 4 KEV DERSONNET                                                                                                    |

| Step | Action                                |
|------|---------------------------------------|
| 16.  | Click on the <b>View</b> list option. |
|      | View                                  |

A KEV DERSONNEL

| ⚠ *** FIN UAT ***                           |                                                                                                    |                                                                                                    |                                                                                                    |
|---------------------------------------------|----------------------------------------------------------------------------------------------------|----------------------------------------------------------------------------------------------------|----------------------------------------------------------------------------------------------------|
| <b>PWC</b>                                  | Mobius                                                                                                    | 6 P                                                                                                    | 19 BG ~                                                                                                    |
| Invitation for Bids: 7                      | 0034-21 Messages C                                                                                                    | create Response A                                                                                                    | Actions ▼ Done                                                                                                    |
| Currency = US Dollar<br>Ti                  | Title     Side walk repair     Open Date       Status     Active (Locked)     C     View       me Remaining     6 Days 16 Hours     View                                                                                                    | Time Zor<br>6/15/21 10:10 PM<br>PDF<br>Attachments                                                                                                    | Respond  Analyze View                                                                                                    |
| Table of Contents<br>Cover Page<br>Overview | Contract Terms                                                                                                    | [                                                                                                    | Download Contract                                                                                                    |
| Contract Terms                              | I SPECIAL PROVISIONS I PROVISION OF SERVICES The Contractor shall provide the services to the County as described in this C conducted and complete din accordance with recognized and dustomarily accept considered complete when the Contract Administrator approves the products as a This is another update to clause offline DETERMINE THE SERVICES In return for the services identified in this Contract, and subject to the "Termination the County certifies that sufficient funds are budgeted and appropriated and shall cowing the Pricing Schedule. In the Services identified in this Contract, except where it is specifically provide are mutually agreed to and the Contract or shall not be responsible for delays and revents beyond its direct control. | Contract. Tasks and a<br>ted industry best prac<br>acceptable. This is a f<br>n for Non-Appropriation<br>compensate the Contra-<br>ed to the contrary, provi<br>elated damages due t | all reports shall be<br>crices and shall be<br>test updale clause.<br>n of Funds" clause,<br>actor in accordance<br>ided that schedules<br>to circumstances or |

| Step | Action                                                                                              |
|------|----------------------------------------------------------------------------------------------------|
| 17.  | Click on the <b>View Attachments</b> list option to download and view the solicitation attachments. |
|      | View Attachments                                                                                    |

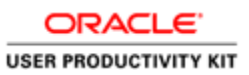

| Att  | achments (Invitation f    | for Bid 700221-22) |                        | D <u>o</u> ne |
|------|---------------------------|--------------------|------------------------|---------------|
|      | 6                         |                    |                        |               |
| Sear | rch File Name or URL      | × ۹ Show Filters   |                        |               |
|      | Actions 🔻 View 👻 Format 👻 | Download           |                        |               |
|      | Download                  | Level Attached To  | Title                  | Size          |
|      | Download All ER.pdf       | Header             | 700032-22_SUPPLIER.pdf | 28 KB         |
|      | Export to Excel           | Header             | 720987.pdf             | 3 KB          |
|      | QUOTES Xerox.pdf          | Header             | QUOTES Xerox pdf       | 2 MB          |
|      | Columns Hidden 3          |                    |                        |               |
|      |                           |                    |                        |               |
|      |                           |                    |                        |               |
|      |                           |                    |                        |               |
|      |                           |                    |                        |               |
|      |                           |                    |                        |               |
|      |                           |                    |                        |               |

| Step | Action                                                                                                    |
|------|----------------------------------------------------------------------------------------------------|
| 18.  | To Download all attachments, Click the Actions drop down and click Download All. To view and download individual attachment, follow from step 19 |
|      | View Attachments                                                                                                    |

| Δ  | ttachmonta (Invitation    | for Did 700221 1 | 221         |  |                        | Dent  |
|----|---------------------------|------------------|-------------|--|------------------------|-------|
| Γ  | llachments (mytation      | IOI BIU 700221-2 | ~~)         |  |                        | Done  |
| Se | File Name or URL          | X Show Filters   |             |  |                        |       |
|    | Actions • View • Format • | 严 🗊 🗐 🗸          | Download    |  |                        |       |
|    | File Name or URL          | Level            | Attached To |  | Title                  | Size  |
| -  | 700032-22_SUPPLIER.pdf    | Header           |             |  | 700032-22_SUPPLIER.pdf | 28 KB |
| Ľ  | 720987.pdf                | Header           |             |  | 720987.pdf             | 3 KB  |
|    | QUOTES Xerox.pdf          | Header           |             |  | QUOTES Xerox.pdf       | 2 MB  |
|    | Columns Hidden 3          |                  |             |  |                        |       |
|    |                           |                  |             |  |                        |       |
|    |                           |                  |             |  |                        |       |
|    |                           |                  |             |  |                        |       |
|    |                           |                  |             |  |                        |       |

| Step | Action                     |
|------|----------------------------|
| 19.  | Select the attachment row. |
|      |                            |

| FIN UAT                                    |           |         |      |               |
|--------------------------------------------|-----------|---------|------|---------------|
| SPWCMobius                                 | â         | P       | Č10  | BG ~          |
| ttachments (Invitation for Bids 70034-21)  |           |         |      | D <u>o</u> ne |
| File Name or URL X Show Filters            |           |         |      |               |
| Actions 🔻 View 🔻 Format 👻 🛱 👔 🔛 🔐 Download |           |         |      |               |
| File Name or URL Level Attached To         | Title     |         |      | Size          |
| 7187105 - Minimum Insuranc Header          | 7187105 - | Minimum | Insu | 58 KB         |
|                                            |           |         |      |               |
|                                            |           |         |      |               |

| Step | Action                            |
|------|-----------------------------------|
| 20.  | Click the <b>Download</b> button. |
|      | Download                          |

| chments (Invitation for Bids 70034-21) | Done                                                                                                    |
|----------------------------------------|----------------------------------------------------------------------------------------------------|
| h File Name or URL X Show Filters      |                                                                                                    |
| File Name or URL Level Attached To     | Title Size                                                                                                    |
| ws Selected 1 Columns Hidden 3         | Opening Neostistion 7034-21-Attachments zin                                                                                                    |
|                                        | Image: Source of the second second |
|                                        | OK Cancel                                                                                                    |

| Step | Action                         |  |  |  |  |  |
|------|--------------------------------|--|--|--|--|--|
| 21.  | Click on the <b>OK</b> button. |  |  |  |  |  |
|      | ОК                             |  |  |  |  |  |

| 🛆 *** FIN UAT  | Ez (   | :\Users  | SPARIP~      | 1\AppDa | ata\Loca | I\Temp\N   | legotiatio | on70034-21  | -Attachm   | ents.zip\  |     |          |          |        |        |                       | -      |
|----------------|--------|----------|--------------|---------|----------|------------|------------|-------------|------------|------------|-----|----------|----------|--------|--------|-----------------------|--------|
|                | File   | Edit \   | /iew Fa      | vorites | Tools    | Help       |            |             |            |            |     |          |          |        |        |                       |        |
|                | ÷      | -        | $\checkmark$ | •       | -        | ×          | ĩ          |             |            |            |     |          |          |        |        |                       |        |
|                | Add    | Extrac   | t Test       | Сору    | Move     | Delete     | Info       |             |            |            |     |          |          |        |        |                       |        |
| Attachmer      | Nam    |          | Jsers\SPA    | KIP~1\/ | AppData  | \Local\ le | mp\Nego    | otiation/00 | 34-21-Atta | achments.z | nb/ | <br>Size | Dacked S | n Modi | ind    | Created               |        |
| Search File No | H      | eader At | tachmen      | ts      |          |            |            |             |            |            |     | 58 479   | 52 4     | 92     | icu    | Created               | 0      |
| Search File Na |        |          |              |         |          |            |            |             |            |            |     |          |          |        |        |                       |        |
| Actions 🔻 🕚    |        |          |              |         |          |            |            |             |            |            |     |          |          |        |        |                       |        |
| File Name      |        |          |              |         |          |            |            |             |            |            |     |          |          |        |        |                       |        |
| = 718710       |        |          |              |         |          |            |            |             |            |            |     |          |          |        |        |                       |        |
| Rows Select    |        |          |              |         |          |            |            |             |            |            |     |          |          |        |        |                       |        |
|                |        |          |              |         |          |            |            |             |            |            |     |          |          |        |        |                       |        |
|                |        |          |              |         |          |            |            |             |            |            |     |          |          |        |        |                       |        |
|                |        |          |              |         |          |            |            |             |            |            |     |          |          |        |        |                       |        |
|                |        |          |              |         |          |            |            |             |            |            |     |          |          |        |        |                       |        |
|                |        |          |              |         |          |            |            |             |            |            |     |          |          |        |        |                       |        |
|                |        |          |              |         |          |            |            |             |            |            |     |          |          |        |        |                       |        |
|                |        |          |              |         |          |            |            |             |            |            |     |          |          |        |        |                       |        |
|                |        |          |              |         |          |            |            |             |            |            |     |          |          |        |        |                       |        |
|                |        |          |              |         |          |            |            |             |            |            |     |          |          |        |        |                       |        |
|                |        |          |              |         |          |            |            |             |            |            |     |          |          |        |        |                       |        |
|                |        |          |              |         |          |            |            |             |            |            |     |          |          |        |        |                       |        |
|                |        |          |              |         |          |            |            |             |            |            |     |          |          |        |        |                       |        |
|                |        |          |              |         |          |            |            |             |            |            |     |          |          |        |        |                       |        |
|                | <      |          |              |         |          |            | _          | 1           |            | 1          | _   |          |          |        |        |                       |        |
| 🕂 🔎 Ту         | /pe he | ere to s | earch        |         |          |            | 0          | Ħ           | 5          | E z        | \$  | 74 🥔     | 'F ^ 🖻   | J 👄 🛛  | ロ 🦟 🕬) | 10:23 PM<br>6/15/2021 | $\Box$ |

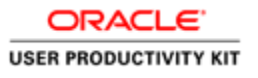

| Step | Action                                         |
|------|------------------------------------------------|
| 22.  | Double-click the Header Attachments list item. |

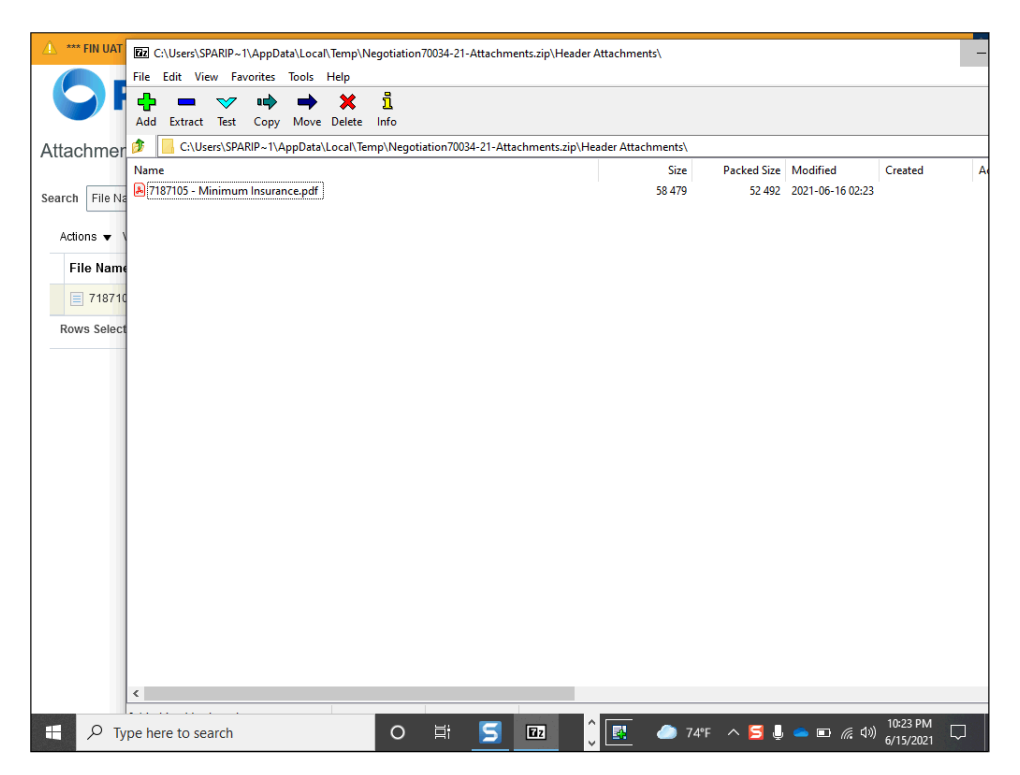

| Step | Action                                                 |
|------|--------------------------------------------------------|
| 23.  | View the attachment. Click the <b>Minimize</b> button. |

| or Bids 70034-21)                                                                                                    | 5 9 â                                                                                                    | BG ∽<br>D <u>o</u> ne                                                                                                    |
|----------------------------------------------------------------------------------------------------|----------------------------------------------------------------------------------------------------|----------------------------------------------------------------------------------------------------|
| or Bids 70034-21)                                                                                                    |                                                                                                    | D <u>o</u> ne                                                                                                    |
| X Q Show Filters                                                                                                    |                                                                                                    |                                                                                                    |
|                                                                                                    |                                                                                                    |                                                                                                    |
| The second second secon |                                                                                                    |                                                                                                    |
| Level Attached To                                                                                                    | Title                                                                                                    | Size                                                                                                    |
| Header                                                                                                    | 7187105 - Minimum Insu                                                                                                    | . 58 KB                                                                                                    |
|                                                                                                    |                                                                                                    |                                                                                                    |
|                                                                                                    | Image: Symplectic symplectic symplecti symplecte symplectic symplectic symplectic symplectic symplectic | Image: Signal with a standard of the standard of the standard |

| Step | Action                           |
|------|----------------------------------|
| 24.  | Click on the <b>Done</b> button. |

| (À) *** FIN UAT ***                     |              |                                                                                                    |                            |                                    |                                 |                                               |                                 |
|-----------------------------------------|--------------|----------------------------------------------------------------------------------------------------|----------------------------|------------------------------------|---------------------------------|-----------------------------------------------|---------------------------------|
| <b>PWC</b>                              | /lob         | ius                                                                                                    |                            | â                                  | P                               | £ <mark>10</mark>                             | BG ∽                            |
| Invitation for Bids: 7003               | 34-21        | Messages                                                                                                    | Crea                       | ite Respo                          | onse                            | Actions 🔻                                     | D <u>o</u> ne                   |
| Currency = US Dollar                    |              |                                                                                                    |                            | Tir                                | ne Zone                         | Eastern Sta                                   | indard Time                     |
|                                         | Title S      | bide walk repair Open Da                                                                                                    | te 6/                      | 15/21 10                           | :10 PM                          |                                               |                                 |
|                                         | Status A     | ctive (Locked) Close Da                                                                                                    | te 6/                      | 22/21 3:0                          | 06 PM                           |                                               |                                 |
| Time R                                  | emaining 6   | Days 16 Hours                                                                                                    |                            |                                    |                                 |                                               |                                 |
| Table of Contents                       | Contrac      | ct Terms                                                                                                    |                            |                                    |                                 |                                               |                                 |
| Cover Page                              |              |                                                                                                    |                            |                                    |                                 | Download                                      | Contract                        |
| Overview                                | Clauses      | Deliverables                                                                                                    |                            |                                    |                                 |                                               |                                 |
| Lines<br>Contract Torms                 | Clauses      |                                                                                                    |                            |                                    |                                 |                                               |                                 |
| Contract terms                          | I. SPE       | ECIAL PROVISIONS                                                                                                    |                            |                                    |                                 |                                               |                                 |
|                                         |              | 1 PROVISION OF SERVICES                                                                                                    |                            |                                    |                                 |                                               |                                 |
|                                         |              | The Contractor shall provide the services to the County as described in thi<br>conducted and completed in accordance with recognized and customarily acc<br>considered complete when the Contract Administrator approves the products a<br>This is another update to clause offline | s Cont<br>epted<br>is acci | tract. Tas<br>industry<br>eptable. | ks and<br>best pra<br>This is a | all reports s<br>actices and s<br>test update | shall be<br>shall be<br>clause. |
|                                         |              | 2 CONTRACT AMOUNT                                                                                                    |                            |                                    |                                 |                                               |                                 |
|                                         |              | In return for the services identified in this Contract, and subject to the "Terminal<br>the County certifies that sufficient funds are budgeted and appropriated and sha<br>with the Pricing Schedule.                                                                              | ion for<br>Il com          | r Non-Ap<br>pensate                | propriati<br>the Cont           | on of Funds"<br>ractor in acc                 | clause,<br>ordance              |
|                                         |              | 3 TIME OF THE ESSENCE AND COMPLETION                                                                                                    |                            |                                    |                                 |                                               |                                 |
|                                         |              | Time shall be of the essence to this Contract, except where it is specifically prov<br>are mutually agreed to and the Contractor shall not be responsible for delays an<br>events beyond its direct control.                                                                        | ided to<br>d relat         | o the cont<br>ed dama              | rary, pro<br>ges due            | vided that sc<br>to circumsta                 | hedules<br>ances or             |
| https://epvd-dev1.fa.us2.oraclecloud.co | om/fscmUl/fa | ces/FuseWelcome?_afrLoop=3365=864&_afrMFC=8&_afrMFCI=0&_afrMFM=0&_afr                                                                                                    | MFR=                       | 1208(_afrl                         | MFG=08                          | _afrMFS=08                                    | _afrMFO=0#                      |

| Step | Action                               |  |  |  |  |
|------|--------------------------------------|--|--|--|--|
| 25.  | Click on the Create Response button. |  |  |  |  |
|      | Create Response                      |  |  |  |  |

| د                                                                               |                                                                                                    |
|---------------------------------------------------------------------------------|----------------------------------------------------------------------------------------------------|
| SPWCMobius                                                                      | r P 💯 BG -                                                                                                    |
| Create Response (Quote 4001): Overv <sup>Messages R</sup>                       | 1 ② ③<br>vervie Lines Review<br>spond by Spreadsheet ▼ Actions ▼ Back Next Save ▼ Submit Cancel<br>Last Saved 6/15/21 10:23 PM<br>Time Zone Eastern Standard Time |
| Title Side walk repair                                                          | Close Date 6/22/21 3:06 PM                                                                                                    |
| Time Remaining 6 Days 16 Hours                                                  |                                                                                                    |
| General                                                                         |                                                                                                    |
| Supplier A & M Concrete Corporation Supplier Site STERLING-42685                | Response Type  Primary Alternate                                                                                                    |
| Solicitation Currency USD<br>Response Currency USD                              | Reference Number                                                                                                    |
| Price Precision 2 Decimals Maximum                                              | Note to Buyer                                                                                                    |
| Response Valid Until m/d/yy h:mm a                                              | Attachments None                                                                                                    |
| ▲ Contract Terms                                                                |                                                                                                    |
| ▲ Variables ?                                                                   |                                                                                                    |
| Provide values for the listed variables. The values you enter are automatically | pulated in the contract terms.                                                                                                    |
| View View Format View Freeze                                                    | ~                                                                                                    |
| Name Description                                                                | Value Clauses                                                                                                    |

| Step | Action                                                                   |
|------|--------------------------------------------------------------------------|
| 26.  | Click in the Note to Buyer field to enter any notes to buyer. (Optional) |
|      |                                                                          |
|      |                                                                          |
|      |                                                                          |

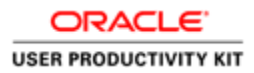

| H <sub>2</sub> min UAI                                                          |                                                                                                    |
|---------------------------------------------------------------------------------|----------------------------------------------------------------------------------------------------|
| <b>PWC</b> Mobius                                                               | 🙃 🆓 🎲 ve                                                                                                    |
|                                                                                 |                                                                                                    |
|                                                                                 | Overvie Lines Review                                                                                                    |
| Create Response (Quote 4001): Overv Messages                                    | Respond by Spreadsheet 🔻 Actions 🔻 Back Next Save 🔻 Submit Cancel                                                                                                    |
|                                                                                 | Last Saved 6/15/21 10:23 PM<br>Time Zone Eastern Standard Time                                                                                                    |
| Title Side walk repair                                                          | Close Date 6/22/21 3:06 PM                                                                                                    |
| nde Orde warkrepan                                                              |                                                                                                    |
| Time Remaining 6 Days 16 Hours                                                  |                                                                                                    |
| Seneral                                                                         |                                                                                                    |
| Supplier A & M Concrete Corporation                                             | Response Type ( Primary                                                                                                    |
| Supplier Site STERLING-42685                                                    | Alternate                                                                                                    |
| Solicitation Currency USD                                                       | Deference Number                                                                                                    |
| Response Currency USD                                                           |                                                                                                    |
| Price Precision 2 Decimals Maximum                                              | Note to Buyer                                                                                                    |
| Response Valid Until m/d/yy h:mm a                                              | line and the second second s |
|                                                                                 | Attachments None 🕂                                                                                                    |
| Contract Terms                                                                  |                                                                                                    |
| Variables ②                                                                     |                                                                                                    |
| Provide values for the listed variables. The values you enter are automatically | v populated in the contract terms.                                                                                                    |
| View - Fermet - III Freeze - II Wree Mey Allundichia                            |                                                                                                    |
|                                                                                 | ·                                                                                                    |
| Name Description                                                                | Value Clauses                                                                                                    |

| Step | Action                                                                    |
|------|---------------------------------------------------------------------------|
| 27.  | Enter the desired information into the Note to Buyer field. Enter "Test". |

| A. *** FIN UAT ***                                                                                                    |                                                                                               |
|----------------------------------------------------------------------------------------------------|-----------------------------------------------------------------------------------------------|
| <b>SPWC</b> Mobius                                                                                                    | n P 💯 BG -                                                                                    |
|                                                                                                    | k Negt Save ▼ Submit Cancel<br>Last Saved 6/15/21 10:23 PM<br>Time Zone Eastern Standard Time |
| Title Side walk repair                                                                                                    | 5 Date 0/22/21 3:00 FM                                                                        |
| Time Remaining 6 Days 16 Hours                                                                                                    |                                                                                               |
| General                                                                                                    |                                                                                               |
| Supplier     A & M Concrete Corporation     Response Type <ul> <li>Primar</li> <li>Supplier Site</li> <li>STERLING-42685</li> <li>Alterna</li> </ul> Alterna           Solicitation Currency         USD         Reference Number           Price Precision         2 Decimals Maximum         Note to Buyer           Response Valid Until         m/dyly h:mm a         Im/dyly h:mm a | y<br>te                                                                                       |
| Attachments None 🕂                                                                                                    |                                                                                               |
| A Contract Terms     Variables ⑦      Provide values for the listed variables. The values you enter are automatically populated in the contract terms.      View ▼ Format ▼                                                                                                    |                                                                                               |
| Name Description                                                                                                    | Value Clauses                                                                                 |

| Step | Action                                                                           |
|------|----------------------------------------------------------------------------------|
| 28.  | Click the Manage Attachments + sign to attach any documents to the bid response. |
|      | +                                                                                |

| 1. *** FIN UAT ***                                                                                               |                           |                                            |
|----------------------------------------------------------------------------------------------------|---------------------------|--------------------------------------------|
| <b>PWC</b> Mobius                                                                                                | 9 W                       | [BG ~                                      |
| 1 2 3<br>Overvie Lines Review                                                                                    |                           |                                            |
| Create Response (Quote 4001): Overv Messages Respond by Spreadsheet 💌 Actions 💌 Back N                           | le <u>x</u> t Save ▼      | Sub <u>m</u> it <u>C</u> ancel             |
|                                                                                                    | Last Sav<br>Time Zone Eas | ed 6/15/21 10:23 PM<br>stern Standard Time |
| Attachments                                                                                                    |                           | ×                                          |
| Actions View View View X                                                                                         |                           |                                            |
| G Type *File Name or URL Title Description                                                                       | Attached By               | Attached Da                                |
| File V Browse No file selected.                                                                                  | Brian Grover              | 6/15/21 10:23                              |
| <pre></pre>                                                                                                    |                           | <b>&gt;</b>                                |
| Rows Selected 1 Columns Hidden 1                                                                                 |                           |                                            |
|                                                                                                    |                           | O <u>K</u> <u>C</u> ancel                  |
| Response Valid Until m/d/yy h:mm a                                                                               |                           | <u>lii.</u>                                |
| Attachments None +                                                                                               |                           |                                            |
| ▲ Contract Terms                                                                                                 |                           |                                            |
| ⊿ Variables ⑦                                                                                                    |                           |                                            |
| Provide values for the listed variables. The values you enter are automatically populated in the contract terms. |                           |                                            |
| View 🔻 Format 👻 🏢 Freeze 🚚 Wrap 🛛 View 🗛 All variables 🗸                                                         |                           |                                            |
| Name Description                                                                                                 | Value                     | Clauses                                    |
| No data to display.                                                                                              |                           |                                            |

| Step | Action                          |
|------|---------------------------------|
| 29.  | Click the Browse button. Browse |

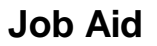

| 🝯 File Upload                                                                                                    | ×                                                                                                    |                                                                   |                                                                                                    |
|----------------------------------------------------------------------------------------------------|----------------------------------------------------------------------------------------------------|-------------------------------------------------------------------|----------------------------------------------------------------------------------------------------|
| $\leftarrow \rightarrow \checkmark \uparrow$ - This PC > Desktop > $\checkmark$ O $\bigcirc$ Search D                                                                                                    | lesktop                                                                                                    |                                                                   | r r10 🔾                                                                                                    |
| Organize 🔻 New folder                                                                                                    | H • II ()                                                                                                    | លៃ 🕅                                                              | BG~                                                                                                    |
| Quick access     Documents     Downloads     PIT     Downloads     Pictures     Devices     Create_and_Update_Draft_Purchase_Order21A (1)     Solicitation Lines Upload Template     Create_Punchout Order     Sourcing Scripts     VBCS     OneDrive - AST Cc     This PC     Maturate     File name     Interview     Interview     Inter | Date modified<br>Obta modified<br>6/15/2021 12:23 AM<br>6/10/2021 10:51 PM<br>6/8/2021 12:49 PM<br>6/7/2021 12:26 PM<br>6/7/2021 12:05 PM<br>6/7/2021 9:35 AM<br>6/7/2021 9:35 AM<br>6/6/2021 11:04 PM<br>6/3/2021 12:53 AM<br>6/3/2021 12:53 AM<br>5/27/2011 2:41 PM | Actions V Back Negt Save<br>La<br>Time Zor<br>Description Attache | Submit Cancel st Saved 6/15/21 10:23 PM te Eastern Standard Time      K d By Attached De twer 6/15/21 10:23     S |
| Open                                                                                                    | Cancel                                                                                                    |                                                                   |                                                                                                    |
|                                                                                                    |                                                                                                    |                                                                   |                                                                                                    |
| Response Valid Until m/d/yy h:mm a                                                                                                    | Attac                                                                                                    | hments None 🕂                                                     |                                                                                                    |
| Contract Terms                                                                                                    |                                                                                                    |                                                                   |                                                                                                    |
| A Variables                                                                                                    |                                                                                                    |                                                                   |                                                                                                    |
| variables ()                                                                                                    | d in the contract terms                                                                                                    |                                                                   |                                                                                                    |
| r rovide values for the listed valuables. The values you enter are automatically populate                                                                                                    | a male contract terms.                                                                                                    |                                                                   |                                                                                                    |
| View 🔻 Format 👻 🔟 Freeze 📣 Wrap View All variables 🗸                                                                                                    |                                                                                                    |                                                                   |                                                                                                    |
| Name Description                                                                                                    |                                                                                                    | Value                                                             | Clauses                                                                                                    |
| No data to display.                                                                                                    |                                                                                                    |                                                                   |                                                                                                    |

| 30.     Select the attachments from your computer.       Training Cheat Sheet | Step | Action                                     |
|-------------------------------------------------------------------------------|------|--------------------------------------------|
| Training Cheat Sheet                                                          | 30.  | Select the attachments from your computer. |
|                                                                               |      | Training Cheat Sheet                       |

| 📦 File Upload                                                                                                    |                                                                                                    | ×                                                                                                    |                             |                                                                        |
|----------------------------------------------------------------------------------------------------|----------------------------------------------------------------------------------------------------|----------------------------------------------------------------------------------------------------|-----------------------------|------------------------------------------------------------------------|
| ← → ` ↑ ■ > Thi                                                                                                    | s PC > Desktop > 🗸 👌 🔎 Search 🛙                                                                                                    | lesktop                                                                                                    |                             | 10 BG -                                                                |
| Organize 👻 New folde                                                                                                | я.                                                                                                    | 8≕ - □ ?                                                                                                    | <i>60 8 6</i>               | ~                                                                      |
| Quick access     Documents #     Downloads #     Pictures #     Approvals     Desktop     Sourcing Scripts     VBCS | Name PWC PRC Custom Roles PT Create_and_Update_Draft_Purchase_Order21A (1) Create Punchout Order Create Punchout Order Req Post approval Taining Cheat Sheet RFP7166108 dated 042221                                                                                                    | Date modified ↑<br>6/15/2021 12:23 AV<br>6/10/2021 10:51 PM<br>6/8/2021 12:49 PM<br>6/7/2021 10:56 PM<br>6/7/2021 9:37 AM<br>6/6/2021 11:94 PM | Negt Save Save Save         | ub <u>mit C</u> ancel<br>d 6/15/21 10:23 PM<br>tern Standard Time<br>X |
| OneDrive - AST Co This PC  Network File na                                                                          | Image: Second Second | 6/4/2021 11:01 AM<br>6/3/2021 9:01 AM<br>6/3/2021 12:53 AM<br>5/07/001 9:41 PM                                                                 | Attached By<br>Brian Grover | Attached Da<br>6/15/21 10:23                                           |
| Response Valid                                                                                                    | Open                                                                                                    | Cancel                                                                                                    |                             | O <u>K</u> <u>C</u> ancel                                              |
| Contract Terms View  Format View Format View  View View View View View View View View                               |                                                                                                    |                                                                                                    |                             |                                                                        |
| Name Des                                                                                                    | scription                                                                                                    |                                                                                                    | Value                       | Clauses                                                                |

| Step | Action                        |
|------|-------------------------------|
| 31.  | Click the <b>Open</b> button. |
|      | Open                          |

| ⚠ *** FIN UAT ***                                                           |                                        |                                            |              |                                |
|-----------------------------------------------------------------------------|----------------------------------------|--------------------------------------------|--------------|--------------------------------|
| <b>PWC</b> Mobius                                                           |                                        | t                                          | 9 G          | [ <b>1</b> 0 BG ∼              |
|                                                                             |                                        |                                            |              |                                |
|                                                                             | Overvie Lines Review                   |                                            |              |                                |
| Create Response (Quote 4001): Overv Messages                                | Respond by Spreadsheet 🔻 🖡             | Actions <b>T</b> <u>Back</u> Ne <u>x</u> t | Save 🔻       | Sub <u>m</u> it <u>C</u> ancel |
|                                                                             |                                        |                                            | Last Save    | ed 6/15/21 10:23 PN            |
| Cara a survey                                                               |                                        |                                            |              |                                |
| Attachments                                                                 |                                        |                                            |              | ×                              |
| Actions View View + 🗙                                                       |                                        |                                            |              |                                |
| G Type * File Name or URL                                                   | Title                                  | Description                                | Attached By  | Attached Da                    |
| File  Training Cheat Sheet.xlsx Update                                      | Training Cheat Sheet.xlsx              |                                            | Brian Grover | 6/15/21 10:23                  |
| <                                                                           |                                        | Description                                |              | >                              |
| Rows Selected 1 Columns Hidden 1                                            |                                        |                                            |              |                                |
|                                                                             |                                        |                                            |              | O <u>K</u> Cancel              |
| Response Valid Until m/d/yy h:mm a                                          |                                        |                                            |              | 11.                            |
|                                                                             | Attach                                 | ments None 🕂                               |              |                                |
| 4 Contract Terms                                                            |                                        |                                            |              |                                |
|                                                                             |                                        |                                            |              |                                |
| ✓ Variables (2)                                                             |                                        |                                            |              |                                |
| Provide values for the listed variables. The values you enter are automatic | cally populated in the contract terms. |                                            |              |                                |
| View View Format View Freeze Wrap View All variabl                          | es v                                   |                                            |              |                                |
| Name Description                                                            |                                        |                                            | Value        | Clauses                        |

| Step | Action                                                                            |
|------|-----------------------------------------------------------------------------------|
| 32.  | Click in the <b>Description</b> field to enter the description of the attachment. |
|      |                                                                                   |

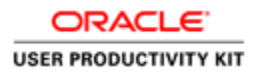

| <b>PWC</b> Mobius                                                                             |                                                         |                    | 6 P (                       | , 10 BG →                                |
|-----------------------------------------------------------------------------------------------|---------------------------------------------------------|--------------------|-----------------------------|------------------------------------------|
| Create Response (Quote 4001): Overv Messages                                                  | 1 2 3<br>Overvic Lines Review<br>Respond by Spreadsheet | ▼ Actions ▼ Back N | e <u>x</u> t Save ▼ S       | ub <u>m</u> it <u>C</u> ancel            |
| Attachments                                                                                   |                                                         |                    | Last Save<br>Time Zone East | d 6/15/21 10:23 PM<br>tern Standard Time |
| Actions ▼ View ▼ + X                                                                          |                                                         |                    |                             |                                          |
| Type File Name or URL                                                                         | Title Training Cheat Shee                               | Description        | Attached By Brian Grover    | Attached Dε<br>6/15/21 10:23             |
| C Rows Selected 1 Columns Hidden 1                                                            |                                                         |                    |                             | <b>`</b>                                 |
| Response Valid Until mi/d/yy h/mm a                                                           |                                                         |                    |                             | O <u>K</u> <u>Cancel</u>                 |
| ▲ Contract Terms                                                                              | ,                                                       |                    |                             |                                          |
| ▲ Variables ⑦<br>Provide values for the listed variables. The values you enter are automatica | illy populated in the contract ter                      | ms.                |                             |                                          |
| View View Format View Freeze All Wrap View All variables                                      | 3 ~                                                     |                    | Velue                       | Clauras                                  |
| Name Description No data to display.                                                          |                                                         |                    | Value                       | Clauses                                  |

| Step | Action                                                                                                    |
|------|----------------------------------------------------------------------------------------------------|
| 33.  | <b>Example:</b> Enter the desired information into the <b>Description</b> field. Enter " <b>Insurance requirements</b> ". |

| À *** FIN UAT ***                                                                   |                                                        |                             |                            |                                           |
|-------------------------------------------------------------------------------------|--------------------------------------------------------|-----------------------------|----------------------------|-------------------------------------------|
| <b>PWC</b> Mobius                                                                   |                                                        | ل                           | 9 P                        | 190 BG ~                                  |
| Over<br>Create Response (Quote 4001): Overv Messages Res                            | 1 2 3<br>ervie Lines Review<br>pond by Spreadsheet ▼ A | ctions ▼ Back Ne <u>x</u> t | Save 🔻 S                   | Sub <u>m</u> it <u>C</u> ancel            |
|                                                                                     |                                                        |                             | Last Save<br>Time Zone Eas | ed 6/15/21 10:23 PM<br>tern Standard Time |
| Attachments                                                                         |                                                        |                             |                            | ×                                         |
| Actions 🔻 View 👻 🕂 🗶                                                                |                                                        |                             |                            |                                           |
| G Type * Fi Add me or URL                                                           | Title                                                  | Description                 | Attached By                | Attached Da                               |
| File   Training Cheat Sheetxlsx Update                                              | Training Cheat Sheet.xlsx                              | Insurance requirements      | Brian Grover               | 6/15/21 10:23                             |
| Rever Selected 1 - Columns Hidden 1                                                 |                                                        |                             |                            | >                                         |
|                                                                                     |                                                        |                             |                            | O <u>K</u> <u>C</u> ancel                 |
| Response Valid Until m/d/yy h:mm a                                                  | Attachn                                                | nents None 🕂                |                            |                                           |
| ✓ Contract Terms                                                                    |                                                        |                             |                            |                                           |
| Variables (2)                                                                       |                                                        |                             |                            |                                           |
| Provide values for the listed variables. The values you enter are automatically pop | ulated in the contract terms.                          |                             |                            |                                           |
| View 👻 Format 👻 🏢 Freeze 📣 Wrap 🛛 View 🛛 All variables                              | ~                                                      |                             |                            |                                           |
|                                                                                     |                                                        |                             |                            |                                           |

| Step | Action                                       |
|------|----------------------------------------------|
| 34.  | Click the Add graphic to add more documents. |
|      | +                                            |

| *** FIN UAT ***        |                                                    |                                           |                                     |              |                                |
|------------------------|----------------------------------------------------|-------------------------------------------|-------------------------------------|--------------|--------------------------------|
| <b>P</b> V             | <b>VC</b> Mobius                                   |                                           | ſ                                   | ) P          | <b>€</b> 90 BG ~               |
|                        |                                                    | 1 2 3<br>Overvie Lines Review             |                                     |              |                                |
| create Respo           | nse (Quote 4001): Overv Messag                     | ges Respond by Spreadsheet 🔻 A            | Actions <b>T</b> Back Ne <u>x</u> t | Save 🔻       | Sub <u>m</u> it <u>C</u> ancel |
|                        |                                                    |                                           |                                     | Last Sav     | ed 6/15/21 10:23 PM            |
| Attachments            |                                                    |                                           |                                     |              | ×                              |
| Actions 🔻 Vie          | •• <b>•</b> + ×                                    |                                           |                                     |              |                                |
| Туре                   | * File Name or URL                                 | Title                                     | Description                         | Attached By  | Attached Da                    |
| File v                 | Browse No file selected.                           |                                           |                                     | Brian Grover | 6/15/21 10:24                  |
| File 🗸                 | Training on each lisk Update                       | Training Cheat Sheet.xlsx                 | Insurance requirements              | Brian Grover | 6/15/21 10:23                  |
| <<br>Rows Selected     | 1 Columns Hidden 1                                 |                                           |                                     |              | >                              |
|                        |                                                    |                                           |                                     |              |                                |
|                        |                                                    |                                           |                                     |              | O <u>K</u> <u>C</u> ancel      |
|                        |                                                    | Attachr                                   | ments None 🕂                        |              |                                |
| ( Contract Te          | erms                                               |                                           |                                     |              |                                |
| 4 Variables            |                                                    |                                           |                                     |              |                                |
| Provide values for the | e listed variables. The values you enter are autom | natically populated in the contract terms |                                     |              |                                |
| View - Format -        | III Freeze di Wran View Allvari                    | inhine v                                  |                                     |              |                                |
| Namo                   | Description                                        |                                           |                                     | Valuo        | Clausos                        |
| Manie                  | Description                                        |                                           |                                     | value        | Clauses                        |

| Step | Action                          |
|------|---------------------------------|
| 35.  | Click the Browse button. Browse |

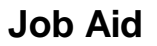

| OneDrive - AST Co     This is a test clause to import     This PC     This is a test clause to import     State clause to import     State clause to im |
|----------------------------------------------------------------------------------------------------|
| Klebusk     V      Contraction     All Effect     X     Insurance requirements     Brian Grover     6/15/21 10.22                                                                                                    |
| OneDrive - AST Co     Test Import clause 2     6/3/2021 901 AM     Description     Attached By     Attached D     Description     Attached By     Attached D     Description     Attached By     Attached D     Description     Attached By     Attached By     Attached D     Description     Attached By     Attached By     Attached B |

| Step | Action                                     |
|------|--------------------------------------------|
| 36.  | Select the attachments from your computer. |
|      | Req Post approval                          |
|      |                                            |

| 🔹 File Upload                                                                                                    | ×                                                                                                    |
|----------------------------------------------------------------------------------------------------|----------------------------------------------------------------------------------------------------|
| $\leftarrow \rightarrow \checkmark \uparrow$ $\blacksquare$ > This PC > Desktop > $\checkmark$ $\circlearrowright$ $\bigcirc$ So                                                                                                    | h Desktop                                                                                                    |
| Organize 🔻 New folder                                                                                                    |                                                                                                    |
| Name     Quick access     Documents     PUC PRC Custom Roles     PUC PRC Custom Roles     PUC PRC PRC PRC PRC PRC PRC PRC PRC PRC PR                                                                                                    | Date modified         A           6/15/2021 12:23 AM         Actions         Back         Negt         Save         Submit         Cancel           6/10/2021 10:51 PM         Actions         Back         Negt         Save         Submit         Cancel           6/7/2021 11:25 PM         Actions         Back         Negt         Save         Submit         Cancel           6/7/2021 11:25 PM         Last Saved 6/15/21 10:23 PM         Last Saved 6/15/21 10:23 PM         Time Zone Eventors Standard Time           6/7/2021 9:37 AM         6/7/2021 9:35 AM         X         X         X |
| VBCS  VBCS  OneDrive - AST Cr  This PC  Number of the set of the set of the s | 6/6/2021 11:04 PM         Description         Attached By         Attached Dz           6/3/2021 19:01 AM         6/3/2021 12:53 AM         Brian Grover         6/15/21 10:24                                                                                                    |
| File name: Reg Post approval                                                                                                    | Cancel                                                                                                    |
|                                                                                                    | OK Cancel                                                                                                    |
|                                                                                                    | Attachments None 🕂                                                                                                    |
| ✓ Contract Terms                                                                                                    |                                                                                                    |
| ▲ Variables ⑦<br>Provide values for the listed variables. The values you enter are automatically po<br>View ▼ Format ▼ ■ Freeze ↓ Wrap View All variables                                                                                                    | lated in the contract terms.                                                                                                    |
| Name Description                                                                                                    | Value Clauses                                                                                                    |

| Step | Action                        |
|------|-------------------------------|
| 37.  | Click the <b>Open</b> button. |
|      | Open                          |

|     | *** FIN UAT ***       |                                                 |                                                             |                                       |               |                                |
|-----|-----------------------|-------------------------------------------------|-------------------------------------------------------------|---------------------------------------|---------------|--------------------------------|
|     | <b>P</b> W            | <b>/C</b> Mobius                                |                                                             | Ĺ                                     | n P           | [ <sup>10</sup> BG →           |
| Cre | eate Respon           | se (Quote 4001): Overv Messad                   | 0vervie Lines Review<br>ges Respond by Spreadsheet <b>7</b> | ctions ▼ Back Ne <u>x</u> t           | Save 🔻        | Sub <u>m</u> it <u>C</u> ancel |
|     |                       |                                                 |                                                             |                                       | Last Save     | ed 6/15/21 10:23 PM            |
| -   | Attachments           |                                                 |                                                             |                                       | Time 7nne Fae | torn Standard Time<br>X        |
|     | Actions View          | • + ×                                           |                                                             |                                       |               |                                |
| ~   | Туре                  | * File Name or URL                              | Title                                                       | Description                           | Attached By   | Attached Da                    |
| G   | File 🗸                | Req Post approval.xlsx Update                   | Req Post approval.xlsx                                      |                                       | Brian Grover  | 6/15/21 10:24                  |
|     | File 🗸                | Training Cheat SheetxIsx Update                 | Training Cheat Sheet.xlsx                                   | Description<br>Insurance requirements | Brian Grover  | 6/15/21 10:23                  |
| Ľ   | <     Rows Selected 1 | Columns Hidden 1                                |                                                             |                                       |               | >                              |
|     |                       |                                                 |                                                             |                                       |               | O <u>K</u> <u>C</u> ancel      |
|     |                       |                                                 | Attachr                                                     | ments None 🕂                          |               |                                |
|     | 0                     |                                                 |                                                             |                                       |               |                                |
|     |                       | ms                                              |                                                             |                                       |               |                                |
| -   | Variables (?)         |                                                 |                                                             |                                       |               |                                |
| Pro | vide values for the I | isted variables. The values you enter are autom | atically populated in the contract terms.                   |                                       |               |                                |
| V   | iew 🔻 Format 🔻        | 🔟 Freeze 📣 Wrap 🛛 View 🕅 All vari               | ables v                                                     |                                       |               |                                |
|     | Name                  | Description                                     |                                                             |                                       | Value         | Clauses                        |
| No  | data to display.      |                                                 |                                                             |                                       |               |                                |

| Step | Action                                                          |  |
|------|-----------------------------------------------------------------|--|
| 38.  | Click in the <b>Description</b> field to enter the description. |  |
|      |                                                                 |  |

| <b>PV</b>           | <b>VC</b> Mobius                                 |                                          | ť                            |              | 90 BG ~                                  |
|---------------------|--------------------------------------------------|------------------------------------------|------------------------------|--------------|------------------------------------------|
|                     |                                                  |                                          |                              |              |                                          |
| eate Respor         | nse (Quote 4001): Overv Messag                   | Respond by Spreadsheet                   | Actions ▼ Back Ne <u>x</u> t | Save 🔻 S     | ub <u>m</u> it <u>C</u> ancel            |
|                     |                                                  |                                          |                              | Last Save    | d 6/15/21 10:23 PM<br>tern Standard Time |
| Attachments         |                                                  |                                          |                              |              | ×                                        |
| Actions 🔻 View      | - + ×                                            |                                          |                              |              |                                          |
| Туре                | * File Name or URL                               | Title                                    | Description                  | Attached By  | Attached Da                              |
| File 🗸              | Req Post approval.xlsx Update                    | Req Post approval.xlsx                   |                              | Brian Grover | 6/15/21 10:24                            |
| File 🗸              | Training Cheat Sheet.xlsx Update                 | Training Cheat Sheetxls                  | Insurance requirements       | Brian Grover | 6/15/21 10:23                            |
| < Rows Selected     | 1 Columns Hidden 1                               |                                          |                              |              |                                          |
|                     |                                                  |                                          |                              |              | O <u>K</u> <u>C</u> ancel                |
|                     |                                                  | Attac                                    | hments None 🕇                | _            |                                          |
| Contract Ter        | me                                               |                                          |                              |              |                                          |
|                     | 1110                                             |                                          |                              |              |                                          |
| variables (?)       | listed variables. The values you enter are autom | atically nonulated in the contract terms |                              |              |                                          |
| nuo fundos for trie | Freeze Wran View Allward                         | ahlas                                    |                              |              |                                          |
| ew - Formet -       | All Valla                                        | 20100                                    |                              |              |                                          |

| Step | Action                                                                                                    |
|------|----------------------------------------------------------------------------------------------------|
| 39.  | <b>Example:</b> Enter the desired information into the <b>Description</b> field. Enter " <b>Bid Submission</b> ". |

| 🛆 *** FIN UAT ***     |                                                   |                                             |                                      |              |                                |
|-----------------------|---------------------------------------------------|---------------------------------------------|--------------------------------------|--------------|--------------------------------|
| <b>P</b>              | <b>NC</b> Mobius                                  |                                             | ſ                                    | 9 P          | 19 BG ~                        |
|                       |                                                   | 1 (2) (3)<br>Overvie Lines Review           |                                      |              |                                |
| Create Respo          | onse (Quote 4001): Overv Mess                     | ages Respond by Spreadsheet 🔻 7             | Actions ▼ <u>B</u> ack Ne <u>x</u> t | Save V       | Sub <u>m</u> it <u>C</u> ancel |
| -                     |                                                   |                                             |                                      | Last Save    | d 6/15/21 10:23 PM             |
| Attachments           |                                                   |                                             |                                      |              | ×                              |
| Actions 🔻 Vi          | ew 🕶 🛨 🗙                                          |                                             |                                      |              |                                |
| Туре                  | * File Name or URL                                | Title                                       | Description                          | Attached By  | Attached Da                    |
| File ~                | Req Post approval.xlsx Update                     | Req Post approval.xlsx                      | Bid Submission                       | Brian Grover | 6/15/21 10:24                  |
| File 🗸                | Training Cheat Sheetxlsx Update                   | Training Cheat Sheet.xlsx                   | Insurance requirements               | Brian Grover | 6/15/21 10:23                  |
| Rows Selecte          | d 1 Columns Hidden 1                              |                                             |                                      |              | >                              |
|                       |                                                   |                                             |                                      |              | O <u>K</u> <u>C</u> ancel      |
| -                     |                                                   | Attach                                      | iments None 🕂                        |              |                                |
|                       |                                                   |                                             |                                      |              |                                |
| Contract T            | erms                                              |                                             |                                      |              |                                |
| ▲ Variables ⑦         | )                                                 |                                             |                                      |              |                                |
| Provide values for th | ne listed variables. The values you enter are aut | omatically populated in the contract terms. |                                      |              |                                |
| View 🔻 Format         | 👻 🏢 Freeze 📣 Wrap 🛛 View 🕅 All v                  | ariables 🗸                                  |                                      |              |                                |
| Name                  | Description                                       |                                             |                                      | Value        | Clauses                        |
| No data to display.   |                                                   |                                             |                                      |              |                                |

| Step | Action                         |
|------|--------------------------------|
| 40.  | Click on the <b>Ok</b> button. |

| <b>PWC</b> Mobius                                                                                                    | ~ 🙉 🔍 9 ଲି                                                                                                    |
|----------------------------------------------------------------------------------------------------|----------------------------------------------------------------------------------------------------|
| Over<br>Create Response (Quote 4001): Overv Messages Response<br>Title Side walk repair                                                                                                    | I ② ③<br>ie Lines Review<br>Id by Spreadsheet ▼ Actions ▼ Back Next Save ▼ Submit Cancel<br>Last Saved 6/15/21 10:23 PM<br>Time Zone Eastern Standard Time<br>Close Date 6/22/21 3:06 PM |
| Time Remaining 6 Days 16 Hours                                                                                                    |                                                                                                    |
| Supplier A & M Concrete Corporation Supplier Site STERLING-42685 Solicitation Currency USD Response Currency USD Price Precision 2 Decimals Maximum Response Valid Until m/d/yy h:mm a free | Response Type  Primary Alternate Reference Number Test Attachments Req Post approval.xisx (1 more)                                                                                       |
| Name Description                                                                                                    | Value Clauses                                                                                                    |

| Step | Action                    |
|------|---------------------------|
| 41.  | Click on the Next button. |
|      | Ne <u>x</u> t             |

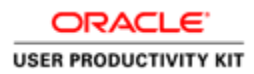

|                  |                  |                     | (1               |                  |                 |                            |                 |                                   |                         |
|------------------|------------------|---------------------|------------------|------------------|-----------------|----------------------------|-----------------|-----------------------------------|-------------------------|
|                  |                  |                     | Over             | vie Lines Review | ,               |                            |                 |                                   |                         |
| eate Respo       | onse (Quote 40   | 01): Line           | S Messages Respo | ond by Spreadsh  | eet 🔻 Actions 🔻 | <u>B</u> ack Ne <u>x</u> t | Save            | Sub <u>m</u> it                   | <u>C</u> ancel          |
| ency = US Dollar |                  |                     |                  |                  |                 |                            | Las<br>Time Zon | t Saved 6/15/21<br>e Eastern Stan | l 10:25 PM<br>dard Time |
|                  | Time Remaining   | 6 Days 16 H         | ours             |                  |                 | Close Date 6               | /22/21 3:06 F   | PM                                |                         |
| Actions 🔻 View   | 🔻 Format 👻 🧪     | Freeze              | Detach 🕴 †       | ing ∉w           | ар              |                            |                 |                                   |                         |
| Line             | Description      | Required<br>Details | Category Name    | Start Price      | Response Price  | Estimated<br>Quantity      | иом             | Line Am                           | nount                   |
| 1                | Side walk repair |                     | 912.0000 Const   |                  |                 | 2                          | Hour            |                                   |                         |
| <                |                  |                     |                  |                  |                 |                            |                 |                                   | >                       |
| Columns H        | idden 6          |                     |                  |                  |                 |                            |                 |                                   |                         |
| and Totals       |                  |                     |                  |                  |                 |                            |                 |                                   |                         |
| response lines   | are included.    |                     |                  |                  |                 |                            |                 |                                   |                         |
| Response         | Amount 0.00      |                     |                  |                  |                 |                            |                 |                                   |                         |
|                  |                  |                     |                  |                  |                 |                            |                 |                                   |                         |
|                  |                  |                     |                  |                  |                 |                            |                 |                                   |                         |
|                  |                  |                     |                  |                  |                 |                            |                 |                                   |                         |

| Step | Action                                                       |
|------|--------------------------------------------------------------|
| 42.  | Click in the <b>Response Price</b> field to enter the price. |
|      |                                                              |

| △ *** FIN UAT ***                                     |                          |                     |                                                                                                    |                         |        |                    |                           |                            |
|-------------------------------------------------------|--------------------------|---------------------|----------------------------------------------------------------------------------------------------|-------------------------|--------|--------------------|---------------------------|----------------------------|
| <b>P</b> W                                            | <b>/C</b> Mol            | bius                |                                                                                                    | 1                       | â      | P                  | 10                        | BG ~                       |
|                                                       |                          |                     | 1 2 3                                                                                                    |                         |        |                    |                           |                            |
| Create Respon                                         | se (Quote 40             | 01): Line           | Overvie Lines Review           S         Messages         Respond by Spreadsheet           Actions         Bac | ck Ne <u>x</u> t        | Sa     | ve 🔻               | Sub <u>m</u> it           | <u>C</u> ancel             |
| Currency = US Dollar                                  |                          |                     |                                                                                                    |                         | Tim    | Last S<br>e Zone I | aved 6/15/2<br>astern Sta | 21 10:25 PM<br>Indard Time |
|                                                       | Time Remaining           | 6 Days 16 H         | Clos                                                                                                    | se Date 6               | /22/21 | 3:06 PM            |                           |                            |
| Actions 👻 View 👻                                      | Format 👻 🥒               | Freeze              | 🗑 Detach 🚎 👘 🏥 📣 Wrap                                                                                          |                         |        |                    |                           |                            |
| Line                                                  | Description              | Required<br>Details | Category Name Start Price Response Price Examp                                                                 | stimated<br>ple format: |        | 1                  | Line A                    | mount                      |
| 1                                                     | Side walk repair         |                     | 912.0000 Const                                                                                                 |                         | Hour   |                    |                           |                            |
| <     Rows Selected 1                                 | Columns Hidden 6         |                     |                                                                                                    |                         |        |                    |                           | >                          |
| Grand Totals<br>All response lines are<br>Response Am | e included.<br>ount 0.00 |                     |                                                                                                    |                         |        |                    |                           |                            |
|                                                       |                          |                     |                                                                                                    |                         |        |                    |                           |                            |
|                                                       |                          |                     |                                                                                                    |                         |        |                    |                           |                            |
|                                                       |                          |                     |                                                                                                    |                         |        |                    |                           |                            |
|                                                       |                          |                     |                                                                                                    |                         |        |                    |                           |                            |

| Step | Action                                                                                                    |
|------|----------------------------------------------------------------------------------------------------|
| 43.  | <b>Example:</b> Enter the desired information into the <b>Response Price : Line</b> field.<br>Enter " <b>100000</b> ". |

| > *** FIN UAT ***      |                  |                     |                    |               |                      |                                 |                                  |                                |
|------------------------|------------------|---------------------|--------------------|---------------|----------------------|---------------------------------|----------------------------------|--------------------------------|
| <b>PW</b>              |                  | oius                |                    |               |                      | â                               | P 💯                              | BG ~                           |
|                        |                  |                     | (1)                | 2 3           |                      |                                 |                                  |                                |
|                        |                  |                     | Overvie            | Lines Review  |                      |                                 |                                  |                                |
| reate Respons          | se (Quote 400    | 01): Line           | S Messages Respond | l by Spreadsh | eet <b>V</b> Actions | ▼ <u>B</u> ack Ne <u>x</u> t Sa | ve 🔻 Sub <u>n</u>                | <u>n</u> it <u>C</u> ancel     |
| rrency = US Dollar     |                  |                     |                    |               |                      | Tim                             | Last Saved 6/<br>le Zone Eastern | 15/21 10:25 Pi<br>Standard Tim |
|                        | Time Remaining   | 6 Days 16 H         | ours               |               |                      | Close Date 6/22/21              | 3:06 PM                          |                                |
| Actions 🔻 View 🔻       | Format 👻 🧪       | Freeze              | Detach 🗍 †         | ii:] ∉l Wr    | ap                   |                                 |                                  |                                |
| Line                   | Description      | Required<br>Details | Category Name      | Start Price   | Response Price       | Estimated                       | Line                             | e Amount                       |
| 1                      | Side walk repair |                     | 912.0000 Const     |               | 100000               | #,##0.###                       |                                  |                                |
| <<br>Rows Selected 1   | Columns Hidden 6 |                     |                    |               |                      |                                 |                                  | >                              |
| Grand Totals           |                  |                     |                    |               |                      |                                 |                                  |                                |
| All response lines are | included.        |                     |                    |               |                      |                                 |                                  |                                |
| Response And           | Junt 0.00        |                     |                    |               |                      |                                 |                                  |                                |
|                        |                  |                     |                    |               |                      |                                 |                                  |                                |
|                        |                  |                     |                    |               |                      |                                 |                                  |                                |
|                        |                  |                     |                    |               |                      |                                 |                                  |                                |
|                        |                  |                     |                    |               |                      |                                 |                                  |                                |
|                        |                  |                     |                    |               |                      |                                 |                                  |                                |

| Step | Action                    |
|------|---------------------------|
| 44.  | Click on the Next button. |
|      | Ne <u>x</u> t             |

|                                                                                                    | CMobius                                                                                                    | 5                                                                                            |                 |                    | â    | P                 | <b>(10</b>                | BG ~                       |
|----------------------------------------------------------------------------------------------------|----------------------------------------------------------------------------------------------------|----------------------------------------------------------------------------------------------|-----------------|--------------------|------|-------------------|---------------------------|----------------------------|
|                                                                                                    |                                                                                                    | 1 2 3                                                                                        |                 |                    |      |                   |                           |                            |
| Review Response                                                                                                    | e: Quote 4001 🕐                                                                                                    | Overvie Lines Review           Messages         Respond by Spreadsheet           Activity    | tions <b>T</b>  | Back Ne <u>x</u> t | Save | •                 | Sub <u>m</u> it           | <u>C</u> ancel             |
| Currency = US Dollar                                                                                                    |                                                                                                    |                                                                                              |                 |                    | Time | Last Sa<br>Zone E | aved 6/15/2<br>astern Sta | 21 10:25 PM<br>andard Time |
| Title                                                                                                    | e Side walk repair                                                                                                    | Cic                                                                                          | ose Date 6      | /22/21 3:06 PI     | W    |                   |                           |                            |
| Time Remaining                                                                                                    | g 6 Days 16 Hours                                                                                                    |                                                                                              |                 |                    |      |                   |                           |                            |
|                                                                                                    |                                                                                                    |                                                                                              |                 |                    |      |                   |                           |                            |
| Overview Lines                                                                                                    |                                                                                                    |                                                                                              |                 |                    |      |                   |                           |                            |
| Ceneral                                                                                                    |                                                                                                    |                                                                                              |                 |                    |      |                   |                           |                            |
| General                                                                                                    |                                                                                                    |                                                                                              |                 |                    |      |                   |                           |                            |
| Supplier                                                                                                    | A & M Concrete Corporation                                                                                                | Response Type Primary                                                                        |                 |                    |      |                   |                           |                            |
| Supplier Supplier                                                                                                    | A & M Concrete Corporation<br>STERLING-42685                                                                              | Response Type Primary<br>Reference Number                                                    |                 |                    |      |                   |                           |                            |
| Supplier Supplier Supplier Stiel Solicitation Currency                                                                                                    | A & M Concrete Corporation<br>STERLING-42685<br>USD                                                                       | Response Type Primary<br>Reference Number<br>Note to Buyer Test                              |                 |                    |      |                   |                           |                            |
| Supplier Supplier Supplice Supplice Supplice Supplice Supplice Supplice Supplice Sup | A & M Concrete Corporation<br>STERLING-42685<br>USD<br>USD                                                                | Response Type Primary<br>Reference Number<br>Note to Buyer Test                              |                 |                    | h.   |                   |                           |                            |
| Supplier<br>Supplier Ste<br>Solicitation Currency<br>Response Currency<br>Price Precision                                                                                                    | A & M Concrete Corporation<br>STERLING-42685<br>USD<br>USD<br>2 Decimals Maximum                                          | Response Type Primary<br>Reference Number<br>Note to Buyer Test<br>Attachments Reg Post appr | roval.xlsx (1 r | nore)              | h.   |                   |                           |                            |
| Supplier<br>Supplier Ster<br>Solicitation Currency<br>Response Currency<br>Price Precision                                                                                                    | A & M Concrete Corporation<br>STERLING-42685<br>USD<br>USD<br>2 Decimals Maximum                                          | Response Type Primary<br>Reference Number<br>Note to Buyer Test<br>Attachments Req Post appr | roval.xlsx (1 r | nore)              | li.  |                   |                           |                            |
| Supplier<br>Supplier Stell<br>Solicitation Currency<br>Response Currency<br>Price Precision<br>Response Valid Until<br>Contract Term                                                                                                    | A & M Concrete Corporation<br>STERLING-42685<br>USD<br>USD<br>2 Decimals Maximum                                          | Response Type Primary<br>Reference Number<br>Note to Buyer Test<br>Attachments Req Post appr | roval.xisx (1 r | nore)              | ţi.  |                   |                           |                            |
| Supplier<br>Supplier Site<br>Solicitation Currency<br>Price Precision<br>Response Valid Until<br>Contract Term<br>Variables (?)                                                                                                    | A & M Concrete Corporation<br>STERLING-42685<br>USD<br>USD<br>2 Decimals Maximum<br><b>NS</b>                             | Response Type Primary<br>Reference Number<br>Note to Buyer Test<br>Attachments Reg Post appr | roval.xisx (1 r | nore)              | ħ.   |                   |                           |                            |
| Supplier<br>Supplier Site<br>Solicitation Currency<br>Price Precision<br>Response Valid Until<br>Contract Term<br>Variables (2)<br>Provide values for the list                                                                                                    | A & M Concrete Corporation<br>STERLING-42685<br>USD<br>2 Decimals Maximum<br><b>NS</b><br>ted variables. The values you e | Response Type Primary<br>Reference Number<br>Note to Buyer Test<br>Attachments Req Post appr | roval.xisx (1 r | nore)              | ħ.   |                   |                           |                            |
| Supplier<br>Supplier Site<br>Solicitation Currency<br>Price Precision<br>Response Valid Until<br>Contract Term<br>Variables (2)<br>Provide values for the list                                                                                                    | A & M Concrete Corporation<br>STERLING-42685<br>USD<br>2 Decimals Maximum<br>INS<br>ted variables. The values you e       | Response Type Primary<br>Reference Number<br>Note to Buyer Test<br>Attachments Req Post appr | roval.xisx (1 r | nore)              | li.  |                   |                           |                            |

| Step | Action                                                                         |
|------|--------------------------------------------------------------------------------|
| 45.  | This is the review page of entered response.<br>Click the Lines link.<br>Lines |

| •••• FIN UAT ••                                                       | WCMo                                                                                         | bius                  | (1                                      |                              |                     |                           | â       | P                   | 10         | BG ~                                    |
|-----------------------------------------------------------------------|----------------------------------------------------------------------------------------------|-----------------------|-----------------------------------------|------------------------------|---------------------|---------------------------|---------|---------------------|------------|-----------------------------------------|
|                                                                       | spansa: Quata 40                                                                             | 001 @                 | Over                                    | vie Lines Review             | ▼ Actic             | nne 🔻 Back Mos            | at Sau  | ·0 <b>T</b>         | Submit     | Cancol                                  |
|                                                                       |                                                                                              | 010                   | messages Respo                          | and by spreadsheet           | ACU                 |                           | 34      | Last Sav            | ed 6/15/2* | 1 10:25 PM                              |
| rency = 05 Doi                                                        | lidi                                                                                         |                       |                                         |                              |                     |                           | Tim     | e Zone Eas          | stern Star | ndard Time                              |
|                                                                       | Title Side walk rep                                                                          | pair                  |                                         |                              | Close               | e Date 6/22/21 3:06       | PM      |                     |            |                                         |
| Timo                                                                  | Pomaining 6 Dave 16 H                                                                        |                       |                                         |                              |                     |                           |         |                     |            |                                         |
| erview Line                                                           | 25                                                                                           |                       |                                         |                              |                     |                           |         |                     |            |                                         |
| View View Forr                                                        | mat v Freeze                                                                                 | Detach J              | Wrap<br>Category Name                   | Response Price               | UOM<br>Name         | Line Amount               | Estimat | ted Total<br>Amount | R          | esponse<br>linimum<br>Release<br>Amount |
| Verview Line<br>View View Forr                                        | mat                                                                                          | Detach J<br>Details   | Wrap<br>Category Name<br>912.0000 Const | Response Price               | UOM<br>Name<br>Hour | Line Amount 200,000.00    | Estimat | ted Total<br>Amount | R          | esponse<br>Iinimum<br>Release<br>Amount |
| View View Forr                                                        | mat  Freeze Description Side walk repair den 8                                               | Detach 🚽<br>Details   | Wrap<br>Category Name<br>912.0000 Const | Response Price               | UOM<br>Name<br>Hour | Line Amount<br>200,000.00 | Estimat | ted Total<br>Amount | R          | esponse<br>Ainimum<br>Release<br>Amount |
| View View Forr<br>Line<br>1<br>Columns Hidd<br>Grand Total:<br>Respon | Description<br>Side walk repair<br>den 8<br>S<br>ines are included.<br>nse Amount 200,000.00 | ) Detach 🚽<br>Details | Wrap<br>Category Name<br>912.0000 Const | Response Price<br>100,000.00 | UOM<br>Name<br>Hour | Line Amount<br>200,000.00 | Estimat | ted Total<br>Amount | R          | esponse<br>Ainimum<br>Release<br>Amoun  |

| Step | Action                                                                                                    |
|------|----------------------------------------------------------------------------------------------------|
| 46.  | Click on the <b>Save</b> button.<br><b>Note:</b> You can click the Save drop down arrow to save and close the response if you wish to submit it later. Otherwise, click Submit. |

|                                                                  |                                                                                 |                                       | (1                                      | ) 2 3                               |                            |                           |                               |                                     |
|------------------------------------------------------------------|---------------------------------------------------------------------------------|---------------------------------------|-----------------------------------------|-------------------------------------|----------------------------|---------------------------|-------------------------------|-------------------------------------|
|                                                                  |                                                                                 |                                       | Over                                    | vie Lines Review                    |                            |                           |                               |                                     |
| eview Re                                                         | sponse: Quote 4                                                                 | 001 ②                                 | Messages Resp                           | ond by Spreadsheet                  | <ul> <li>Action</li> </ul> | s ▼ <u>B</u> ack Ne       | <u>(</u> t Save ▼ Su          | b <u>m</u> it <u>C</u> ance         |
| rrency = US Do                                                   | Ilar                                                                            |                                       |                                         |                                     |                            |                           | Last Saved<br>Time Zone Faste | 6/15/21 10:26<br>rn Standard Ti     |
|                                                                  | Title Side walk re                                                              | nair                                  |                                         |                                     | Close                      | Date 6/22/21 3:06         | PM                            |                                     |
|                                                                  | The olde walk re                                                                | pan                                   |                                         |                                     |                            |                           |                               |                                     |
| Time                                                             | e Remaining 6 Days 16 H                                                         | ours                                  |                                         |                                     |                            |                           |                               |                                     |
| Time                                                             | e Remaining 6 Days 16 H                                                         | ours                                  |                                         |                                     |                            |                           |                               |                                     |
| Time                                                             | e Remaining 6 Days 16 H                                                         | ours                                  |                                         |                                     |                            |                           |                               |                                     |
| Time<br>Overview Line                                            | e Remaining 6 Days 16 H                                                         | ours                                  |                                         |                                     |                            |                           |                               |                                     |
| Time<br>Overview Line                                            | e Remaining 6 Days 16 H                                                         | Durs                                  | Wran                                    |                                     |                            |                           |                               |                                     |
| Time<br>Overview Line<br>View ▼ For                              | e Remaining 6 Days 16 H<br>es<br>rmat ▼ ∭ Freeze ∭                              | Detach 🚽                              | Wrap                                    |                                     |                            |                           |                               |                                     |
| Time<br>Overview Line<br>View V For<br>Line                      | Remaining 6 Days 16 H<br>ss<br>mat                                              | Detach details                        | Wrap<br>Category Name                   | Response Price                      | UOM<br>Name                | Line Amount               | Estimated Total<br>Amount     | Respons<br>Minimu<br>Releas<br>Amou |
| Time<br>Verview Line<br>View - For<br>Line<br>1                  | Remaining 6 Days 16 H                                                           | Detach 4<br>Details                   | Wrap<br>Category Name<br>912.0000 Const | Response Price                      | UOM<br>Name<br>Hour        | Line Amount 200,000.00    | Estimated Total<br>Amount     | Respon<br>Minimu<br>Relea<br>Amou   |
| Time<br>Verview Line<br>View View For<br>Line                    | Remaining 6 Days 16 H<br>S<br>mat<br>Description<br>Side walk repair            | Detach 🚽<br>Details                   | Wrap<br>Category Name<br>912.0000 Const | Response Price                      | UOM<br>Name<br>Hour        | Line Amount<br>200,000.00 | Estimated Total<br>Amount     | Respon<br>Minimu<br>Relea<br>Amou   |
| Time<br>View View For<br>Line<br>1<br>Columns Hid                | Remaining 6 Days 16 H<br>28<br>mat<br>Description<br>Side walk repair<br>iden 8 | Detach 4<br>Details                   | Wrap<br>Category Name<br>912.0000 Const | Response Price<br>100.000.00        | UOM<br>Name<br>Hour        | Line Amount<br>200,000.00 | Estimated Total<br>Amount     | Respon<br>Minimu<br>Releat<br>Amou  |
| Time<br>View For<br>Line<br>1<br>Columns Hild                    | Remaining 6 Days 16 H<br>28<br>mat                                              | Detach details                        | Wrap<br>Category Name<br>912.0000 Const | <b>Response Price</b><br>100,000.00 | UOM<br>Name<br>Hour        | Line Amount<br>200,000.00 | Estimated Total<br>Amount     | Respon<br>Minimu<br>Relea<br>Amou   |
| Time<br>View View For<br>Line<br>1<br>Columns Hid<br>Grand Total | e Remaining 6 Days 16 H                                                         | ours<br>کا Detach ما<br>Details<br>چا | Wrap<br>Category Name<br>912.0000 Const | Response Price                      | UOM<br>Name<br>Hour        | Line Amount<br>200,000.00 | Estimated Total<br>Amount     | Respons<br>Minimu<br>Releas<br>Amou |

| Step | Action                             |
|------|------------------------------------|
| 47.  | Click on the <b>Submit</b> button. |
|      | Sub <u>m</u> it                    |

| <b>PWC</b>                          | Mobius 🗠 🕅                                                                                                    | > 🚺 BG ~                                                                                                    |
|-------------------------------------|----------------------------------------------------------------------------------------------------|----------------------------------------------------------------------------------------------------|
| Invitation for Bids: 7              | 70034-21 Messages Create Response                                                                                                    | Actions ▼ Done                                                                                                    |
| Currency = US Dollar                | Time Zc<br>The response 4001 to solicitation 70034-21 was submitted.<br>Tritte Side walk                                                                                                    | ne Eastern Standard Time<br>M                                                                                                    |
|                                     | Status Active (Loc OK Jacobia Characteria) Active (Loc OK Jacobia Characteria) Active (Loc OK Jacobia |                                                                                                    |
| ті                                  | ime Remaining 6 Days 16 Hours                                                                                                    |                                                                                                    |
| Table of Contents                   | Contract Torms                                                                                                    |                                                                                                    |
| Cover Page                          | Contract terms                                                                                                    |                                                                                                    |
| 5                                   |                                                                                                    | Download Contract                                                                                                    |
| Overview                            |                                                                                                    |                                                                                                    |
| Overview<br>Lines                   | Clauses Deliverables                                                                                                    |                                                                                                    |
| Overview<br>Lines<br>Contract Terms | Clauses Deliverables I. SPECIAL PROVISIONS I PROVISION OF SERVICES The Contractor shall provide the services to the County as described in this Contract. Tasks a conducted and completed in accordance with recognized and customarily accepted industry best considered complete when the Contract Administrator approves the products as acceptable. This i This is another update to clause offline                                                                                                    | nd all reports shall be<br>practices and shall be<br>s a test update clause.                                                       |
| Oven/rew<br>Lines<br>Contract Terms | Clauses Deliverables  I. SPECIAL PROVISIONS  I PROVISION OF SERVICES  The Contractor shall provide the services to the County as described in this Contract. Tasks a conducted and completed in accordance with recognized and customarily accepted industry best considered complete when the Contract Administrator approves the products as acceptable. This is another update to clause offline  2 CONTRACT AMOUNT                                                                                                    | nd all reports shall be<br>practices and shall be<br>s a test update clause.                                                       |
| Overview<br>Lines<br>Contract Terms | Clauses Deliverables  I. SPECIAL PROVISIONS  I. PROVISION OF SERVICES  The Contractor shall provide the services to the County as described in this Contract. Tasks as conducted and completed in accordance with recognized and customarily accepted industry best considered complete when the Contract Administrator approves the products as acceptable. This is This is another update to clause offline  CONTRACT AMOUNT In return for the services identified in this Contract, and subject to the "Termination for Non-Appropri the County estities that sufficient funds are budgeted and appropriated and shall compensate the C                                                                                                    | nd all reports shall be<br>practices and shall be<br>s a test update clause.<br>ation of Funds" clause,<br>ontractor in accordance |
| Overview<br>Lines<br>Contract Terms | Clauses Deliverables  I. SPECIAL PROVISIONS  I. PROVISION OF SERVICES  The Contractor shall provide the services to the County as described in this Contract. Tasks a conducted and completed in accordance with recognized and customarily accepted industry best considered complete when the Contract Administrator approves the products as acceptable. This is This is another update to clause offline  CONTRACT AMOUNT  In return for the services identified in this Contract, and subject to the "Termination for Non-Appropring the County certifies that sufficient funds are budgeted and appropriated and shall compensate the C with the Pricing Schedule.  3 TIME OF THE ESSENCE AND COMPLETION                                                                                                    | nd all reports shall be<br>practices and shall be<br>s a test update clause.<br>ation of Funds" clause,<br>ontractor in accordance |

| Step | Action                      |
|------|-----------------------------|
| 48.  | Click the <b>OK</b> button. |
|      | ΟΚ                          |

| 🔔 *** FIN UAT ***                   |                  |                                                                                                    |                                             |                                    |                                                 |                                 |
|-------------------------------------|------------------|----------------------------------------------------------------------------------------------------|---------------------------------------------|------------------------------------|-------------------------------------------------|---------------------------------|
| <b>O</b> PWC                        | Mob              | ius                                                                                                    | ŵ                                           | P                                  | £ <mark>10</mark>                               | BG ~                            |
| Invitation for Bids: 70             | 0034-21          | Messages                                                                                                    | Create Resp                                 | onse                               | Actions 🔻                                       | D <u>o</u> ne                   |
| Currency = US Dollar                |                  |                                                                                                    | т                                           | ime Zone                           | Eastern Sta                                     | ndard Time                      |
|                                     | Title S          | ide walk repair Open Dat                                                                                                    | e 6/15/211                                  | 0:10 PM                            |                                                 |                                 |
|                                     | Status A         | ctive (Locked) Close Dat                                                                                                    | e 6/22/213                                  | 06 PM                              |                                                 |                                 |
| Tim                                 | ne Remaining 6   | Days 16 Hours                                                                                                    |                                             |                                    |                                                 |                                 |
|                                     | -                |                                                                                                    |                                             |                                    |                                                 | _                               |
| Table of Contents                   | Contrac          | et Terms                                                                                                    |                                             |                                    |                                                 | -                               |
| Cover Page                          |                  |                                                                                                    |                                             |                                    | Download                                        | Contract                        |
| Overview                            |                  |                                                                                                    |                                             |                                    | Download                                        | contract                        |
| Lines                               | Clauses          | Deliverables                                                                                                    |                                             |                                    |                                                 |                                 |
| Contract Terms                      |                  |                                                                                                    |                                             |                                    |                                                 |                                 |
|                                     | I. SPE           | CIAL PROVISIONS                                                                                                    |                                             |                                    |                                                 |                                 |
|                                     |                  | 1 PROVISION OF SERVICES                                                                                                    |                                             |                                    |                                                 |                                 |
|                                     |                  | The Contractor shall provide the services to the County as described in this<br>conducted and completed in accordance with recognized and customarily acce<br>considered complete when the Contract Administrator approves the products as<br>This is another update to clause offline | Contract. Ta<br>pted industr<br>acceptable. | sks and<br>/ best pra<br>This is a | all reports s<br>actices and s<br>i test update | shall be<br>shall be<br>clause. |
|                                     |                  | 2 CONTRACT AMOUNT                                                                                                    |                                             |                                    |                                                 |                                 |
|                                     |                  | In return for the services identified in this Contract, and subject to the "Terminati<br>the County certifies that sufficient funds are budgeted and appropriated and shal<br>with the Pricing Schedule.                                                                               | on for Non-Aj<br>compensate                 | propriati<br>the Cont              | on of Funds"<br>tractor in acco                 | clause,<br>ordance              |
|                                     |                  | 3 TIME OF THE ESSENCE AND COMPLETION                                                                                                    |                                             |                                    |                                                 |                                 |
|                                     |                  | Time shall be of the essence to this Contract, except where it is specifically provi<br>are mutually agreed to and the Contractor shall not be responsible for delays and<br>events beyond its direct control.                                                                         | led to the col<br>related dam               | ntrary, pro<br>ages due            | vided that scl<br>to circumsta                  | nedules<br>ances or             |
| https://epvd-dev1.fa.us2.oracleclou | ud.com/fscmUl/fa | ces/FuseWelcome?_afrLoop=3365=864&_afrMFC=8&_afrMFCI=0&_afrMFM=0&_afr                                                                                                    | /IFR=120&_af                                | rMFG=08                            | _afrMFS=08c_                                    | _afrMFO=0#                      |

| Step | Action                           |
|------|----------------------------------|
| 49.  | Click on the <b>Done</b> button. |
|      | D <u>o</u> ne                    |

| *** FIN UAT ***                                                                                                    |                                                                           |                                   |                                                   |                                   |                                   |            |                                                                                                    |                        |
|----------------------------------------------------------------------------------------------------|---------------------------------------------------------------------------|-----------------------------------|---------------------------------------------------|-----------------------------------|-----------------------------------|------------|----------------------------------------------------------------------------------------------------|------------------------|
| SPWCMob                                                                                                    | ius                                                                       |                                   |                                                   |                                   | â                                 | P          | <b>10</b>                                                                                                    | BG ~                   |
| ctive Solicitations                                                                                                    |                                                                           |                                   |                                                   |                                   |                                   |            |                                                                                                    | Done                   |
|                                                                                                    |                                                                           |                                   |                                                   |                                   | Time                              | e Zone Eas | stern Stan                                                                                                    | lard Tim               |
| ▲ Search                                                                                                    |                                                                           |                                   | Manag                                             | e Watchlist S                     | aved Search                       | Open Invi  | itations                                                                                                    | ~                      |
| ** Solicitation                                                                                                    |                                                                           |                                   | ** Invitat                                        | ion Received                      | Yes 🗸                             | ** At le:  | ast one is                                                                                                    | required               |
| ** Title                                                                                                    |                                                                           |                                   | Respons                                           | se Submitted                      | No 🗸                              |            |                                                                                                    |                        |
| ** Colicitation Close Pu                                                                                                    | ~ *                                                                       |                                   |                                                   |                                   |                                   | t.         | 4                                                                                                    |                        |
| Solicitation close by minuty                                                                                                    | l'O                                                                       |                                   | Solicitation                                      | n Open Since                      | m/d/yy                            | Ľ(         | 0                                                                                                    |                        |
| earch Results                                                                                                    |                                                                           |                                   | Solicitation                                      | n Open Since                      | m/d/yy                            | Search     | Reset                                                                                                    | Save                   |
| earch Results<br>Adions View V Format V Freeze<br>Solicitation Title                                                                    | e Detach el Wrap<br>Solicitation<br>Type                                  | Accept Terms<br>Time<br>Remaining | Solicitation<br>Acknowledge Partici<br>Close Date | pation Creat<br>Your<br>Responses | e Response<br>Will<br>Participate | Search     | Reset<br>Unrea<br>Message                                                                                                    | Save<br>Id Vies P      |
| earch Results Actions View Vermat V Format V Format View View Vermat View View View View View View View View                            | e Detach d Wrap<br>Solicitation<br>Type                                   | Accept Terms<br>Time<br>Remaining | Solicitation<br>Acknowledge Partici<br>Close Date | pation Creat<br>Your<br>Responses | e Response<br>Will<br>Participate | Search     | Reset<br>Unrea<br>Message                                                                                                    | Save<br>Id Vi<br>Ps P  |
| earch Results Actions View View Format  Freeze Solicitation Title Io results found. C Columns Hidden 4                                  | o ∰ Detach ∢I Wrap<br>Solicitation<br>Type                                | Accept Terms<br>Time<br>Remaining | Solicitation<br>Acknowledge Partici<br>Close Date | pation Creat<br>Your<br>Responses | e Response<br>Will<br>Participate | Search     | Reset<br>Unrea<br>Message                                                                                                    | Save<br>Id Vi<br>es P  |
| earch Results Actions ▼ View ▼ Format ▼  Freeze Solicitation Title to results found. Columns Hidden 4                                   | <ul> <li>Detach &amp; Wrap</li> <li>Solicitation</li> <li>Type</li> </ul> | Accept Terms<br>Time<br>Remaining | Solicitation<br>Acknowledge Partici<br>Close Date | pation Creat<br>Your<br>Responses | e Response<br>Will<br>Participate | Search     | Reset<br>Unrez<br>Message                                                                                                    | Save<br>Id Vi<br>Pos P |
| earch Results Actions  View  Format  Freeze Solicitation Title Columns Hidden 4                                                         | o Detach d Wrap<br>Solicitation<br>Type                                   | Accept Terms<br>Time<br>Remaining | Solicitation                                      | pation Creat<br>Your<br>Responses | e Response<br>Will<br>Participate | Search     | Reset<br>Unrea<br>Message                                                                                                    | Save<br>Id Vi<br>es P  |
| earch Results Actions  View Format Freeze Solicitation Title Io results found. Columns Hidden 4                                         | e Detach I Wrap<br>Solicitation<br>Type                                   | Accept Terms<br>Time<br>Remaining | Solicitation                                      | n Open Since                      | e Response<br>Will<br>Participate | Search     | Contraction Contraction Contra | Save<br>Id Vi<br>es P  |
| earch Results Actions $\checkmark$ View $\checkmark$ Format $\checkmark$ I Freeze Solicitation Title Io results found. Columns Hidden 4 | Detach I Wrap     Solicitation     Type                                   | Accept Terms<br>Time<br>Remaining | Solicitation                                      | n Open Since                      | e Response<br>Will<br>Participate | Search     | Unrea<br>Message                                                                                                    | Save<br>Id Vi<br>es P  |
| sourch Results Actions ▼ View ▼ Format ▼  Freeze Solicitation Title Oresults found. Columns Hidden 4                                    | e Detach d Wrap<br>Solicitation<br>Type                                   | Accept Terms<br>Time<br>Remaining | Solicitation<br>Acknowledge Partici<br>Close Date | n Open Since                      | e Response<br>Will<br>Participate | Search     | Unrea<br>Message                                                                                                    | Save<br>Id V<br>Ss F   |

| Step | Action                                 |
|------|----------------------------------------|
| 50.  | Click on the <b>Done</b> button again. |
|      | Done                                   |

| upplier Portal                                           |                           |  |   |
|----------------------------------------------------------|---------------------------|--|---|
|                                                          |                           |  |   |
| orders v Order Number                                    | Q                         |  | _ |
| Tasks                                                    |                           |  | 6 |
| Drders                                                   |                           |  | - |
| Manage Orders                                            | Requiring Attention       |  |   |
| <ul> <li>Manage Schedules</li> </ul>                     |                           |  |   |
| <ul> <li>Acknowledge Schedules in Spreadsheet</li> </ul> |                           |  |   |
| areements                                                |                           |  |   |
|                                                          |                           |  |   |
| <ul> <li>Manage Agreements</li> </ul>                    |                           |  |   |
| Shipments                                                |                           |  |   |
| Manage Shipments                                         |                           |  |   |
| Create ASN                                               |                           |  |   |
| Create ASBN                                              |                           |  |   |
| <ul> <li>Upload ASN or ASBN</li> </ul>                   | 2                         |  |   |
| View Receipts                                            |                           |  |   |
| View Returns                                             | Negotiations Closing Soon |  |   |
| Contracts and Deliverables                               | L                         |  |   |
| <ul> <li>Manage Contracts</li> </ul>                     | Recent Activity           |  |   |
| <ul> <li>Manage Deliverables</li> </ul>                  | Last 30 Days              |  |   |
|                                                          |                           |  |   |

| Step | Action                                                    |
|------|-----------------------------------------------------------|
| 51.  | Click on the <b>Home</b> graphic to go back to home page. |
|      |                                                           |

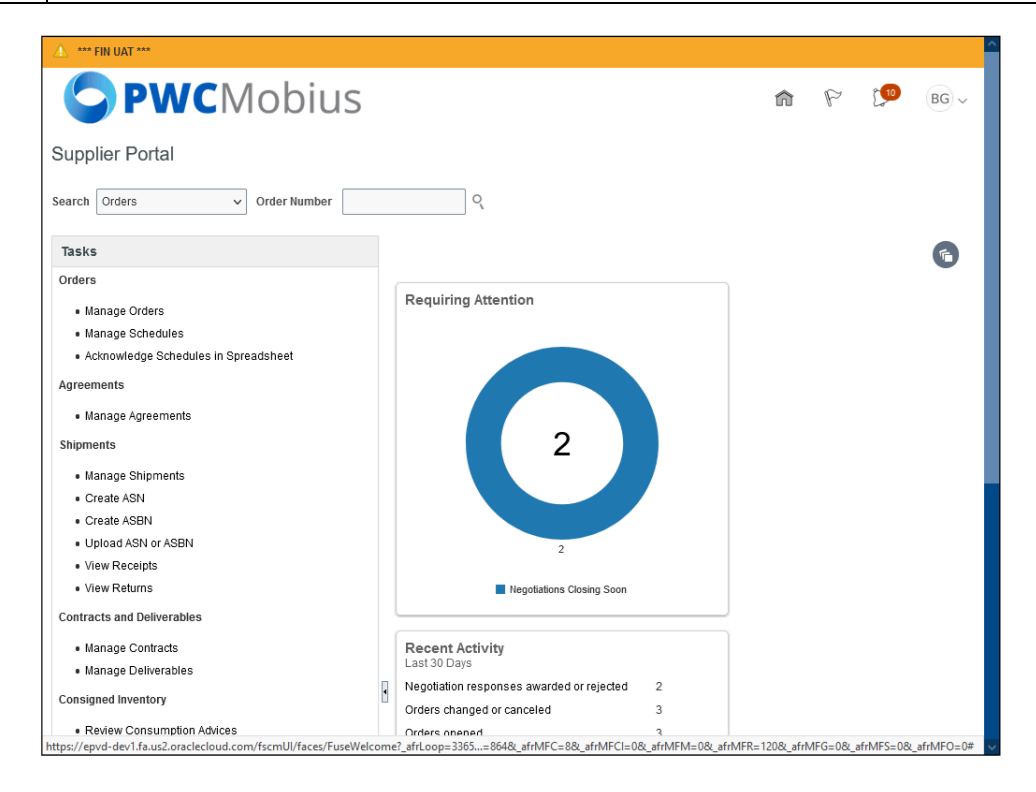

| Step | Action            |
|------|-------------------|
| 52.  |                   |
|      | End of Procedure. |